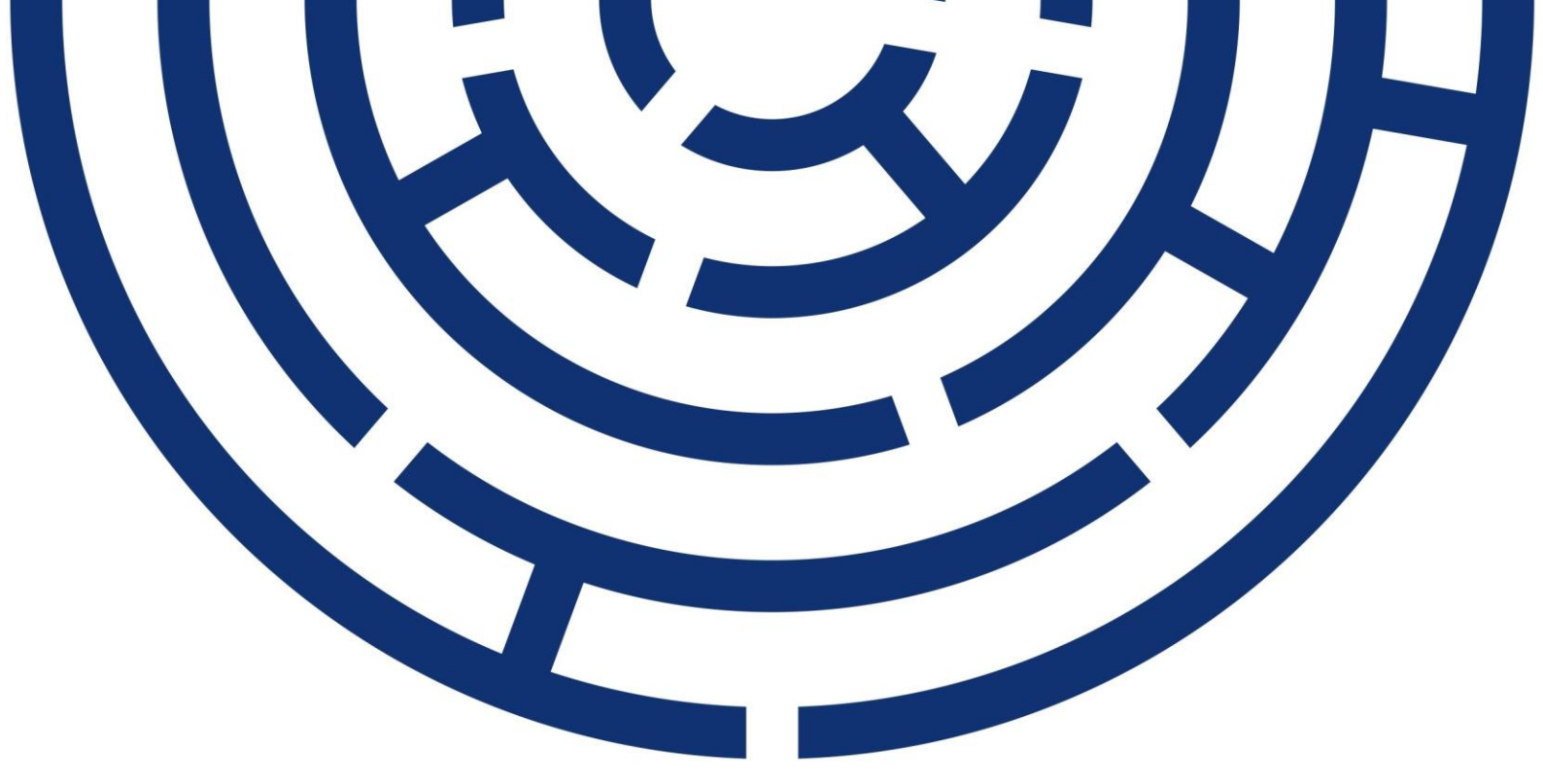

Operační program Jan Amos Komenský

# UŽIVATELSKÁ PŘÍRUČKA ISKP21+ ZPRÁVY PROJEKTU (ZoR, ZoU, IoP)

| VERZE:           | 1.4         |
|------------------|-------------|
| DATUM ÚČINNOSTI: | 24. 1. 2025 |

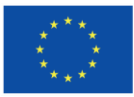

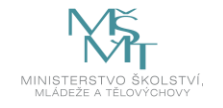

OPJAK.cz MSMT.gov.cz

# OBSAH

| REVIZE ZMĚN                                                    | 4  |
|----------------------------------------------------------------|----|
| 1. ÚVOD                                                        | 5  |
| 2. VYTVOŘENÍ A EDITACE ZPRÁVY                                  | 6  |
| 2.1. PODMÍNKY PRO VYTVOŘENÍ A PŘEDLOŽENÍ ZPRÁVY                | 6  |
| 2.2. VYTVOŘENÍ FORMULÁŘE                                       | 7  |
| 2.3. ÚPRAVA ZAČÁTKU SLEDOVANÉHO OBDOBÍ PRVNÍ ZOR               | 7  |
| 2.4. DETAIL ZÁLOŽKY ZPRÁVY O REALIZACI A FORMULÁŘE             | 8  |
| 2.5. PROBLÉMY VYSKYTUJÍCÍ SE PŘED VYPLNĚNÍM FORMULÁŘE          |    |
| 2.5.1. ZÁLOŽKA ZPRÁVY O REALIZACI SE NEZOBRAZUJE               | 10 |
| 2.5.2. PO ZALOŽENÍ FORMULÁŘE NEJSOU DOSTUPNÉ VŠECHNY OBRAZOVKY | 11 |
| 2.5.3. OSTATNÍ TECHNICKÉ PROBLÉMY A PŘEKÁŽKY                   | 11 |
| 2.6. OVLÁDACÍ PRVKY FORMULÁŘE                                  | 11 |
| 2.6.1. DRUHY DATOVÝCH POLÍ                                     | 11 |
| 2.6.2. ZÁKLADNÍ OVLÁDACÍ PRVKY                                 | 12 |
| 3. VYPLNĚNÍ ZPRÁVY – KROK ZA KROKEM                            | 13 |
| 3.1. OBRAZOVKA ZÁKLADNÍ INFORMACE                              |    |
| 3.1.1. OBECNÉ INFORMACE                                        | 13 |
| 3.1.2. FYZICKÁ REALIZACE PROJEKTU                              | 13 |
| 3.1.3. KONTAKTNÍ ÚDAJE VE VĚCI ZPRÁVY/INFORMACE                | 14 |
| 3.1.4. ZPRÁVA O REALIZACI                                      | 14 |
| 3.2. OBRAZOVKA POPIS REALIZACE                                 | 15 |
| 3.3. OBRAZOVKA KLÍČOVÉ AKTIVITY                                |    |
| 3.4. OBRAZOVKA INDIKÁTORY                                      |    |
| 3.4.1. IS ESF                                                  | 19 |
| 3.4.2. EVIDENCE PODPOŘENÝCH SUBJEKTŮ                           | 22 |
| 3.5. OBRAZOVKA SPECIFICKÉ DATOVÉ POLOŽKY                       | 24 |
| 3.6. OBRAZOVKA HORIZONTÁLNÍ PRINCIPY                           | 24 |
| 3.7. OBRAZOVKA PUBLICITA                                       | 25 |
| 3.8. OBRAZOVKA PŘÍJMY PROJEKTU                                 | 27 |
| 3.9. OBRAZOVKA CBA                                             | 27 |
| 3.10. OBRAZOVKA DOKUMENTY ZPRÁVY                               | 27 |
| 3.11. OBRAZOVKA ČESTNÁ PROHLÁŠENÍ                              | 29 |
| 3.12. OBRAZOVKA PODPIS DOKUMENTU                               | 29 |
| 4. PROCES KONTROLY ZPRÁVY                                      |    |
| 4.1. VRÁCENÍ ZPRÁVY K DOPRACOVÁNÍ                              |    |

| 4.2. SCHVÁLENÍ ZPRÁVY O REALIZACI PROJEKTU   | . 34 |
|----------------------------------------------|------|
| 5. SPECIFIKA ZÁVĚREČNÉ ZPRÁVY O EALIZACI     | . 35 |
| 6. SPECIFIKA ZPRÁVY O UDRŽITELNOSTI PROJEKTU | . 36 |

# POUŽITÉ ZKRATKY

| ISKP21+ | Informační systém konečného příjemce          |
|---------|-----------------------------------------------|
| IS ESF  | Informační systém Evropského sociálního fondu |
| OP JAK  | Operační program Jan Amos Komenský            |
| PA      | Právní akt o poskytnutí/převodu podpory       |
| ŘO      | Řídicí orgán                                  |
| SDP     | Specifická datová položka                     |
| SD      | Service Desk                                  |
| VZ      | Veřejná zakázka                               |
| ZoR     | Zpráva o realizaci projektu                   |
| ZoU     | Zpráva o udržitelnosti projektu               |
| ZPP     | Základní parametry projektu                   |
| ZZoR    | Závěrečná zpráva o realizaci projektu         |
| ŽoP     | Žádost o platbu                               |
| ŽoZ     | Žádost o změnu                                |

# **REVIZE ZMĚN**

| Kapitola/strana | Název změny                                    | Popis změny                                                                                             |
|-----------------|------------------------------------------------|----------------------------------------------------------------------------------------------------|
| 3.4.1           | Úprava postupu s ohledem<br>na spuštění IS ESF | Úprava postupu pro vykazování indikátoru<br>z indikátorové sady 600 000 vzhledem<br>ke spuštění IS ESF. |

# 1. ÚVOD

Příručka slouží příjemcům podpory OP JAK jako podklad k vyplnění formulářů zpráv projektu (dále také "zpráva"), tj.:

- zpráva o realizaci projektu (ZoR)
- informace o projektu (IoP)
- zpráva o udržitelnosti projektu (ZoU)

Příručka popisuje vyplnění formulářů a problémy s tím spojené z technického pohledu, a neslouží jako podklad pro vyplnění formuláře z věcného hlediska (tj. konkrétní obsah záložek). Pro popis postupů využívá příručka standardní zprávu o realizaci projektu. Formulář je shodný pro všechny výše uvedené druhy zpráv a liší se pouze názvem a věcným obsahem, přičemž každý z nich může mít svá specifika. Věcný obsah jednotlivých záložek je uveden v <u>obecných</u> či <u>specifických</u> pravidlech pro žadatele a příjemce pro jednotlivé výzvy, případně v další navazující dokumentaci.

Pro korektní práci na formuláři zprávy je nutné dodržovat HW a SW požadavky (k dispozici na úvodní obrazovce ISKP21+, záložka HW a SW požadavky). Formulář zprávy je podepisován prostřednictvím platného elektronického podpisu.

Veškeré zprávy projektu jsou evidovány pod záložkou Zprávy o realizaci, která je dostupná v levém menu na detailu projektu. Podmínkou zpřístupnění záložky Zprávy o realizaci je stav Projekt s právním aktem o poskytnutí/převodu podpory.

Kromě jednotlivých zpráv příjemce eviduje v době realizace projektu v ISKP21+ také veškeré externí kontroly, které na projektu proběhly. Tyto kontroly se evidují ve zvláštním modulu Kontroly. Postup k jejich evidenci naleznete zde.

# 2. VYTVOŘENÍ A EDITACE ZPRÁVY

# 2.1. PODMÍNKY PRO VYTVOŘENÍ A PŘEDLOŽENÍ ZPRÁVY

Dodržení HW a SW požadavků – k dispozici na úvodní obrazovce ISKP21+, záložka HW a SW požadavky (doporučujeme provést test kompatibility prohlížeče).

| Moje poznámky          | HW A SW POŽADAVKY                                                                                                    |
|------------------------|----------------------------------------------------------------------------------------------------|
| Moje úkoly             |                                                                                                    |
| Vytvořené úkoly        |                                                                                                    |
| Kontakty ŘO            | SW požadavky                                                                                                    |
| FAQ                    |                                                                                                    |
| HW a SW požadavky      | Podporované operační systémy                                                                                                    |
| Ochrana osobních údajů |                                                                                                    |
|                        | Bezproblémové fungování aplikace MS2021+ je garantované pouze ve výrobcem podporovaných desktopových verzích operačních systémů MS Windows a Apple macOS (ve verzí 10.5.7 a vyšší na platformě Intel).                                            |
|                        | Podporované prohlížeče                                                                                                    |
|                        | Bezproblémové fungování portálu je garantované pouze v nejnovějších verzích webových prohlížečů Edge, Google Chrome a Mozilla Firefox.                                                                                                    |
|                        | Další SW požadavky                                                                                                    |
|                        | Pro zadávání dat do žádosti musí být v internetovém prohlížeči zapnutý JavaScript.                                                                                                    |
|                        | V prohlížeči nesmí být nastavené vlastní styly vzhledu stránek ani nesmí být zapnutá žádná nastavení, která jakýmkoliv způsobem mění vzhled nebo styly písma.                                                                                     |
|                        | Pro tisk žádostí musí být na počítači nainstalovaná poslední verze Adobe Acrobat Readeru.                                                                                                    |
|                        | V podporovaných prohlížečích je pro podepsání žádosti o podporu nutné mít nainstalované komponenty Crypto Native App a Crypto Web Extension. Komponenty jsou dostupné k stažení ZDE. Postup instalace je uveden v FAQ -> FAQ Elektronický podpis. |
|                        |                                                                                                    |
|                        | HW požadavky                                                                                                    |
|                        | Minimální rozlišení monitoru 1366 x 768 bodů.                                                                                                    |
|                        | Doporučujeme čtyřjádrový 1.6-gigahertz (GHz) nebo výkonnější procesor s 2GBRAM vyhrazené pro běh prohlížeče a 10MBit konektivitu.                                                                                                    |
|                        | Test kompatibility prohlížeče                                                                                                    |
|                        | Pro otestování kompatibility Vaší pracovní stanice můžeme použit tento <u>odkaz</u> .                                                                                                    |

 Vydání právního aktu, tzn. projekt musí být minimálně ve stavu Projekt s právním aktem o poskytnutí/převodu podpory.

| ZÁKLADNÍ ÚDAJE                                                                                            |                                                                                      |                                                    |                                                                                                   |                                                                                                 |
|----------------------------------------------------------------------------------------------------|--------------------------------------------------------------------------------------|----------------------------------------------------|---------------------------------------------------------------------------------------------------|-------------------------------------------------------------------------------------------------|
| 👫 PŘÍSTUP K PROJEKTU 🔛 PLNÉ MOCI 🗅                                                                        | 🕻 ZMĚNIT ZPŮSOB JEDNÁNÍ 🛛 💥 UKONČI                                                   | r Projekt 🗍 Kopírovat                              | 📑 TISK                                                                                            |                                                                                                 |
|                                                                                                    |                                                                                      |                                                    |                                                                                                   |                                                                                                 |
| NÁZEV PROJEKTU CZ                                                                                         |                                                                                      | REGISTRA                                           | ČNÍ ČÍSLO PROJEKTU                                                                                |                                                                                                 |
| OPJAK_Testovaci projekt                                                                                   |                                                                                      | CZ.02.0                                            | 2.01/00/21_001/0000                                                                               | 010                                                                                             |
| STAV                                                                                                    |                                                                                      | IDENTIFIK                                          | ACE ŽÁDOSTI (HASH)                                                                                | VERZE                                                                                           |
| Projekt s právním aktem                                                                                   |                                                                                      | 01cAN5                                             |                                                                                                   | 0002                                                                                            |
| SPRAVCE PRISTUPU<br>BOHESIRE<br>NAPOSLEDY ZMĚNIL<br>POSKAT<br>ZPÚSOB JEDNÁNÍ<br>Podepisuje jeden signatář | DATUM A ČAS POSLEDNÍ ZMĚNY<br>28.06.2022 9:53<br>TYP OPERACE<br>individuální projekt | Žádos<br>DATUM<br>06.10<br>DATUM<br>29.10<br>29.10 | t o podporu<br>založení<br>2021 14:19<br>2021 11:13<br>2021 11:13<br>PRVNÍHO PODÁNÍ<br>2021 10:33 | DATUM FINALIZACE<br>29.10.2021 11:10<br>DATUM PODÁNÍ AKTUÁLNÍ VERZE ŽÁDOSTI<br>29.10.2021 11:13 |
| коlo žádosti<br>Žádost o podporu                                                                          | Přehled obrazovek                                                                    | IDENTIFIK,<br>CZ.02.0<br>Př                        | ACE ZDROJOVÉHO PROJEKT<br>2.01/00/21_001/0000<br>esunout do Moje nea                              | u<br>008<br>Iktivní projekty                                                                    |

Platný elektronický podpis – podání zprávy probíhá oproti vložení platného elektronického podpisu.

- Dodržení sledovaného období ZoR je možné podat po uplynutí sledovaného období ve lhůtě 20 pracovních dní (u závěrečné ZoR 40 pracovních dní).
- Doporučujeme, aby v době založení ZoR a ŽoP byly všechny žádosti o změnu na projektu schváleny, aby navzájem nedocházelo k přepisování dat.

#### 2.2. VYTVOŘENÍ FORMULÁŘE

Po přihlášení do aplikace ISKP21+ vstoupí uživatel do modulu Žadatel. Zde vstoupí na detail vybraného projektu. V levém menu zvolí v oblasti Informování o realizaci možnost Zprávy o realizaci, čímž se otevře submodul pro vytváření/zpracování všech typů zpráv/informací.

| Nacházíte se:       Nástěnka       Žadatel         Profil objektu       ~         Hodnocení projektu       ~         Informování o realizaci       ~         Žádost o změnu       ~         Žádost o platbu       Zprávy o realizaci         Veřejné zakázky       ~         Narové ohlasti       ~         Narové ohlasti       ~         Narové ohlasti       ~         Poňatové platbu       ZkvěněčkA         Stavý predližaci       Právy v realizaci         Podatové       PLÁNOVANÉ DATUM POĽÁNÍ S LEDOVANÉ OBDOBÍ DO       TVP DOKUMENTU         ZdvěněčkA       STAV ZDR/IDP/ZD                                                                                                    | <b>ŽADATEL</b>                 |           |                                                                                                    |                     |                     |               |           |                  |
|----------------------------------------------------------------------------------------------------|--------------------------------|-----------|----------------------------------------------------------------------------------------------------|---------------------|---------------------|---------------|-----------|------------------|
| Profil objektu          Hodnocení projektu          Informování o realizaci          Žádost o změnu          Žádost o platbu          Zprávy o realizaci          Veřejné zakázky          Kontroly          Navigace          INFORMOVÁNÍ O REALIZACI       PEANOVANÍ O REALIZACI         Pošadové       PLÁNOVANÉ DATUM FOĽANÍ         Stav Zor/NoP.ZOU       Závěrečná         Založit novou Zprávu/Informaci       Zavěrečná         Založit novou Zprávu/Informaci       Stav Zor/NoP.ZOU                                                                                                    | Nacházíte se: Nástěnka         | Žadatel 👌 |                                                                                                    |                     |                     |               |           |                  |
| Profil objektu       \         Hodnocení projektu       \         Informování o realizaci       \         Žádost o změnu       \         Žádost o platbu                                                                                                    |                                |           |                                                                                                    |                     |                     |               |           |                  |
| Hodnocení projektu       Informování o realizaci         Informování o realizaci       Informování o realizaci         Žádost o změnu       Zádost o platbu         Zádost o platbu       Zprávy o realizaci         Veřejné zakázky       V         Navigace       INFORMOVÁNÍ O REALIZACI         Pořadové       PLÁNOVANÉ DATUM POŘANÍ SLEDOVANÉ OBDOBÍ DO         Stav zprávu/informaci       Zavěrečná stav zor./opr.zov                                                                                                    | Profil objektu                 | $\sim$    |                                                                                                    |                     |                     |               |           |                  |
| Informování o realizaci          Žádost o změnu          Žádost o platbu          Žprávy o realizaci          Veřejné zakázky          Kontroly          Navigace          Navigace          Harmonogram Zpráv/Informaci       Poňadové Datuli Poňani         Založit novou Zprávu/Informaci       stav zor./noP/zor                                                                                                    | Hodnocení projektu             | $\sim$    |                                                                                                    |                     |                     |               |           |                  |
| Žádost o změnu         Žádost o platbu         Žádost o platbu         Zprávy o realizaci         Veřejné zakázky         Kontroly         Navigace         Navigace         Harmonogram Zpráv/Informaci         Založit novou Zprávu/Informaci         Založit novou Zprávu/Informaci                                                                                                    | Informování o realizaci        | ^         |                                                                                                    |                     |                     |               |           |                  |
| Žádost o platbu         Zprávy o realizaci         Veřejné zakázky         Kontroly         Natové ohlasti         Navigace         INFORMOVÁNÍ O REALIZACI         Harmonogram Zpráv/Informaci         Založit novou Zprávu/Informaci                                                                                                    | Žádost o změnu                 |           |                                                                                                    |                     |                     |               |           |                  |
| Zprávy o realizaci Veřejné zakázky V Kontroly Navígace Navígace PořADOVÉ PLÁNOVANÉ O REALIZACI Harmonogram Zpráv/Informaci Založit novou Zprávu/Informaci                                                                                                    | Žádost o platbu                |           |                                                                                                    |                     |                     |               |           |                  |
| Veřejné zakázky       Veřejné zakázky         Kontroly       Veřejné zakázky         Navigace       Nistro v oklasti         Harmonogram Zpráv/Informaci       Poňadové         Založit novou Zprávu/Informaci       Pulanované batrun Poľani                                                                                                    | Zprávy o realizaci             |           |                                                                                                    |                     |                     |               |           |                  |
| Kontroly     Image: Control of the stice of the state of the state of | Veřejné zakázky                | $\sim$    | $\backslash$                                                                                                    |                     |                     |               |           |                  |
| Datové ohlasti         Navigace         NiFORMOVÁNÍ O REALIZACI           Harmonogram Zpráv/Informaci         Poňadové         PLANOVANÉ DATUM POVANÍ SLEDOVANÉ OBDOBÍ DO         TYP DOKUMENTU         Závěrečná         STAV ZOR/IOP/ZOU                                                                                                    | Kontroly                       | $\sim$    | $\mathbf{A}$                                                                                                    |                     |                     |               |           |                  |
| Navigace         INFORMOVÁNÍ O REALIZACI           Harmonogram Zpráv/Informací         POŘADOVÉ           Pořadové         PLÁNOVANÉ DATUM POĽÁNÍ SLEDOVANÉ OBDOBÍ OD           Szaložit novou Zprávu/Informaci         TYP DOKUMENTU                                                                                                    | Datové oblasti                 | ~         | $\langle \rangle$                                                                                                    |                     |                     |               |           |                  |
| Harmonogram Zpráv/Informací Poňadové Plánované datum Poláni sledované období od sledované období do typ dokumentu závěrečná stav zor/i/op/zo<br>Založit novou Zprávu/Informaci                                                                                                    | Navigace 🔨                     | INFORMOVÁ | NÍ O REALIZACI                                                                                                    |                     |                     |               |           |                  |
| Založit novou Zprávu/Informaci                                                                                                    | Harmonogram Zpráv/Informací    | POŘADOVÉ  | PLÁNOVANÉ DATUM PODÁNÍ                                                                                                    | SLEDOVANÉ OBDOBÍ OD | SLEDOVANÉ OBDOBÍ DO | TYP DOKUMENTU | ZÁVĚREČNÁ | STAV ZOR/IOP/ZOU |
|                                                                                                    | Založit novou Zprávu/Informaci | TISLO     | , The second second sec | Ţ                   | Y                   | Ţ             |           |                  |
|                                                                                                    |                                |           |                                                                                                    |                     |                     |               |           |                  |
|                                                                                                    |                                |           |                                                                                                    |                     |                     |               |           |                  |

## 2.3. ÚPRAVA ZAČÁTKU SLEDOVANÉHO OBDOBÍ PRVNÍ ZOR

Pokud na žádosti o podporu není vyplněno pole Skutečné datum zahájení realizace, pak je pole "Sledované období od" u první zprávy o realizaci projektu automaticky plněno datem vydání právního aktu a je potřeba ho **upravit tak, aby odpovídalo datu zahájení realizace projektu**. Tuto úpravu je možné provést kdykoli ve stavu projektu Projekt s právním aktem o poskytnutí/převodu podpory, nejpozději však před podáním první zprávy o realizaci projektu, tj. ve stavu Plánovaná nebo Rozpracovaná. Pokud k úpravě pole před podáním první zprávy o realizaci projektu nedojde, bude formulář ZoR vrácen k přepracování.

Změna sledovaného období se provádí na záložce Harmonogram zpráv/informací. Pod harmonogramem je ve stavu Plánována a Rozpracována u první ZoR dostupné tlačítko "Změna sledovaného období pro 1. ZoR". Po jeho stisknutí zadá uživatel datum, které odpovídá zahájení realizace projektu.

Stisknutím tlačítka "Spustit" dojde k aktualizaci pole "Sledované období od" na první zprávě o realizaci projektu, o čemž informuje také dialogové okno. Změna se ihned projeví v harmonogramu zpráv/informací. Po této úpravě je již možné přejít k podání ZoR.

|            | PŘEDPOKLÁDANÉ DATUM<br>Podání | SLEDOVANÉ OBDOBÍ OD   | SLEDOVANÉ OBDOBÍ DO | TYP DOKUMENTU      | DRUH ZOR/IOP | STAV ZOR/IOP/ZOU                      |
|------------|-------------------------------|-----------------------|---------------------|--------------------|--------------|---------------------------------------|
| Ţ          | <b>T</b>                      | Υ                     | <b>T</b>            | <b>T</b>           | <b>T</b>     | · · · · · · · · · · · · · · · · · · · |
| 1          | 28.06.2023                    | 15.08.2022            |                     | Zpráva o realizaci | ZoR          | Plánována                             |
| 2          | 28.03.2024                    |                       |                     | Zpráva o realizaci | ZoR          | Plánována                             |
| 3          | 25.10.2024                    |                       |                     | Zpráva o realizaci | ZoR          | Plánována                             |
|            |                               |                       |                     |                    |              |                                       |
|            | Položek na stránku 2          | 5                     |                     |                    |              | Stránka 1 z 1. položky 1 až 3 z       |
| Změna sleo | dovaného období pro 1. Z      | DR ZMĚNA SLE          | DOVANÉHO OBDOBÍ PRO | 1. ZOR             |              |                                       |
|            |                               | ■ NOVÉ 08<br>01.09.20 | 22                  |                    |              |                                       |

# 2.4. DETAIL ZÁLOŽKY ZPRÁVY O REALIZACI A FORMULÁŘE

Detail záložky Zprávy o realizaci obsahuje další dvě záložky:

#### Harmonogram Zpráv/Informací:

Harmonogram Informací/Zpráv se generuje s přechodem projektu do stavu Projekt s právním aktem o poskytnutí/převodu podpory. Podmínky pro vygenerování harmonogramu jsou následující:

- aktualizovaný a platný finanční plán (sloupec Předpokládané datum podání)<sup>1</sup>;

<sup>&</sup>lt;sup>1</sup> Aktualizace zpravidla probíhá v rámci úpravy žádosti o podporu před vydáním právního aktu.

- existence Právního aktu o poskytnutí/převodu podpory s vyplněným polem Datum uzavření (Datum uzavření musí být starší než Datum předložení – plán na 1. Finančním plánu na záložce Finanční plán);
- stav projektu Projekt s právním aktem o poskytnutí/převodu podpory.

#### Založit novou Zprávu/Informaci:

Na obrazovce Informování o realizaci se nejdříve zobrazí seznam se zprávami (před vytvořením první ZoR je prázdný). Přes záložku Založit novou Zprávu/Informaci dojde k vygenerování řádku ZoR.

Novou ZoR doporučujeme založit (přepnout do stavu Rozpracována) v případě, že jsou všechny předchozí vypořádány (stav Schválena ŘO z obsahové kvality/Zamítnuta ŘO).

| TADATEL ŽADATEL                |                    |                              |                     |                     |                    |           | NÁPOVĚDA         |
|--------------------------------|--------------------|------------------------------|---------------------|---------------------|--------------------|-----------|------------------|
| Nacházíte se: Nástěnka Žadatel | Testovací projekt_ | 003 🔪 Informování o realizad | i                   |                     |                    |           |                  |
| Navigace 🔨                     | INFORMOVÁN         | IÍ O REALIZACI               |                     |                     |                    |           |                  |
| Harmonogram Zpráv/Informací    | POŘADOVÉ           | PLÁNOVANÉ DATUM PODÁNÍ       | SLEDOVANÉ OBDOBÍ OD | SLEDOVANÉ OBDOBÍ DO | TYP DOKUMENTU      | ZÁVĚREČNÁ | STAV ZOR/IOP/ZOU |
| Založit novou Zprávu/Informaci | T                  | Ţ                            | Ţ                   | Ţ                   | Y                  |           | Ţ                |
| Projekt                        | 1                  | 28.02.2023                   | 01.11.2022          |                     | Zpráva o realizaci |           | Rozpracována     |
|                                |                    |                              |                     |                     |                    |           |                  |

Uživateli se zobrazí záložka Datové oblasti žádosti (v levém sloupci nabídky):

| Navigace 🦯                      | INFORMACE O ZPRÁVĚ         |                    |              |            |                                    |                       |
|---------------------------------|----------------------------|--------------------|--------------|------------|------------------------------------|-----------------------|
| Орегасе                         | 🗙 SMAZAT 💉 KONTI           | IOLA 🔒 FINALIZACE  | тізк         |            |                                    |                       |
| Informování o realizaci 🦯       |                            |                    |              |            |                                    |                       |
| Žádost o platbu                 |                            |                    |              |            |                                    |                       |
| Zprávy o realizaci              | 3SMBtPZoB3                 | Zpráva o realizaci |              | Bealizační | Zpráva o realizaci                 |                       |
| Profil objektu 🦯                | POŘADOVÉ ČÍSLO ZPRÁVY      | VERZE              | STAV         | ]          | DATUM ZALOŻENI<br>10.12.2020.12:20 | DATUM FINALIZACE      |
| Nová depeše a koncepty          | -                          | 3 1                | Rozpracována |            | DATUM PODPISU                      | SKUTEČNÉ DATUM PODÁNÍ |
| Přehled depeší                  | PŘEDPOKLÁDANÉ DATUM PODÁN  |                    |              |            |                                    |                       |
| Poznámky                        | 1. 12. 2020                | Ш                  |              |            |                                    |                       |
| Úkoly                           | SLEDOVANÉ OBDOBÍ OD        | SLEDOVANÉ          | OBDOBÍ DO    |            | ŽÁDOST O PLATBU                    |                       |
| Datová oblast žádosti 🦯         |                            |                    | <b>E</b>     |            |                                    | 4                     |
| Informace o zprávě              | Harmonogram projektu—      |                    |              |            |                                    |                       |
| Realizace, provoz/údržba výstup | SKUTEČNÉ DATUM ZAHÁJENÍ    | SKUTEČNÉ DA        | TUM UKONČENÍ |            |                                    |                       |
| Identifikace problému           |                            |                    |              |            |                                    |                       |
| Klíčové aktivity                |                            |                    |              |            |                                    |                       |
| Indikátory                      | Kontaktní údaje ve věci zp | rávy               |              |            | 1                                  |                       |
| Horizontální principy           | JMÉNO                      | PŘÍJMENÍ           | ]            | MOBIL      |                                    |                       |
| Publicita                       |                            |                    |              |            |                                    |                       |
| Příjmy                          | E E-MAIL                   |                    |              | TELEFON    |                                    |                       |
| Dokumenty projektu              |                            |                    |              |            |                                    |                       |
| Dokumenty zprávy                |                            |                    |              |            |                                    |                       |
| Čestná prohlášení               |                            |                    | Uložit       | Storno     |                                    |                       |
| Podpis dokumentu                |                            |                    |              |            |                                    |                       |

#### V menu na levé straně záložky jsou k dispozici tyto oblasti:

**Navigace** – stisknutí pole Operace se dostanete na základní obrazovku projektu – informace k procesu hodnocení, žádostech o přezkum hodnocení, projektová žádost. Současně přes toto pole můžete založit Žádost o platbu.

Informování o realizaci – na této záložce se právě nacházíte – Zprávy o realizaci.

**Profil objektu** – zde můžete zasílat, evidovat depeše k danému projektu a zprávě, dále můžete zadávat úkoly či poznámky k projektu či zprávě.

**Datová oblast žádosti** – oblast obsahuje jednotlivé záložky připojené k zprávě o realizaci projektu.

#### V horní přehledové liště jsou k dispozici tato pole:

**Smazat** – možnost smazat záznam má pouze uživatel s rolí Správce přístupu. Zpráva se smazáním převede zpět do stavu "plánovaná" a lze ji následně znovu založit/rozpracovat. Smazáním dojde ke ztrátě většiny zadaných dat.

**Kontrola** – stisknutím pole se na zprávě provede kontrola vyplněnosti všech povinných datových polí.

**Finalizace** – stisknutím pole se na zprávě provede kontrola vyplněnosti všech povinných datových polí a současně se zpráva finalizuje.

**Tisk** – stisknutím pole se exportuje zpráva o realizaci projektu do pdf formátu v aktuálním stavu rozpracování. (Finální tiskovou verzi je možné stáhnout po jejím vygenerování po finalizaci formuláře na záložce Podpis dokumentu).

#### 2.5. PROBLÉMY VYSKYTUJÍCÍ SE PŘED VYPLNĚNÍM FORMULÁŘE

#### 2.5.1. ZÁLOŽKA ZPRÁVY O REALIZACI SE NEZOBRAZUJE

Dostupnost záložky Zprávy o realizaci souvisí se změnou stavu projektu a vygenerováním harmonogramu ZoR. Tento úkon je prováděn uživatelem ŘO. Ve výjimečných případech se může stát, že k vygenerování harmonogramu nedojde. V takovém případě kontaktujte prostřednictvím depeše Manažera projektu a požádejte ho o vygenerování harmonogramu.

| Hodnocení operace         | ^   | IDENTIFIKACE OPERACE                   |                          |                  |              |                              |                                     |
|---------------------------|-----|----------------------------------------|--------------------------|------------------|--------------|------------------------------|-------------------------------------|
| Hodnocení                 |     | 👫 PŘÍSTUP K PROJEKTU 🔛 PLNÉ M          | CI ZMĚNIT ZPŮSOB JEDNÁNÍ | <b>KOPÍROVAT</b> | X UKONČIT PI | Rojekt 📑 Tisk                |                                     |
| Žádost o přezkum rozhodnu | ıtí |                                        |                          |                  |              |                              |                                     |
| Informování o realizaci   | ^   |                                        |                          |                  |              |                              |                                     |
| Žádost o změnu            | •   | ZKRÁCENÝ NÁZEV PROJEKTU                |                          |                  |              | REGISTRAČNÍ ČÍSLO PROJEKTU   |                                     |
| Mažaja ( polyćala)        |     | CRM 2052 RE 14                         |                          |                  |              | CZ.02.3.68/0.0/0.0/18_027/00 | 00061                               |
| verejne zakazky           |     | NÁZEV PROJEKTU CZ                      |                          |                  |              | IDENTIFIKACE ŽÁDOSTI (HASH)  | VERZE                               |
| Kontroly                  | ^   | CRM 2052 RE 14                         |                          |                  |              | 10vqrP                       | 0001                                |
| Kontroly                  |     | STAV                                   |                          |                  |              | Žádost o podporu ———         |                                     |
| Profil objektu            | ~   | Projekt s právním aktem o poskytnutí / | vievodu podpory          |                  |              | DATUM ZALOŽENÍ               | DATUM FINALIZACE                    |
|                           |     | · · · · · · · · · · · · · · · · · · ·  |                          | _                |              | 7. 9. 2018 9:27              | 7. 9. 2018 10:11                    |
| Nová depeše a koncepty    |     | PROCES                                 |                          | Zobrazení        | stavů        | DATUM PODPISU                | DATUM PODÁNÍ AKTUÁLNÍ VERZE ŽÁDOSTI |
| Přehled depeší            |     | Realizace                              |                          | Popis sta        | ivu          | 7. 9. 2018 10:13             | 7. 9. 2018 10:14                    |

#### 2.5.2. PO ZALOŽENÍ FORMULÁŘE NEJSOU DOSTUPNÉ VŠECHNY OBRAZOVKY

Pokud uživatel založí nový formulář zprávy o realizaci projektu a po jeho založení je většina obrazovek nedostupných, je to způsobeno tím, že administrace předchozí ZoR ještě nebyla ukončena, tj. předchozí zpráva o realizaci projektu nebyla převedena do finálního stavu (Schválena z obsahové kvality/Zamítnuta).

#### 2.5.3. OSTATNÍ TECHNICKÉ PROBLÉMY A PŘEKÁŽKY

Ostatní problémy a překážky související s vyplněním nebo podáním zprávy konzultujte s manažerem projektu, případně se rovnou obracejte na technickou podporu.

Uživatelskou podporu lze kontaktovat prostřednictvím:

- e-mailové adresy podpora ms21@ms21.mssf.cz
- telefonicky na čísle +420 800 203 207 (v pracovní dny 8:00 18:00)
- aplikace ServiceDesk21+, kterou je možné spustit na URL adrese https://sd21.mssf.cz/

#### 2.6. OVLÁDACÍ PRVKY FORMULÁŘE

U textových polí je uvedena vždy kapacita pole, tzn. max. počet znaků. V případě, že kapacita jakéhokoli textového pole příjemci nestačí, vloží příjemce do textového pole odkaz na přílohu (např. "viz příloha xy"), a tuto přílohu vloží na záložce Dokumenty zprávy. Do přílohy příjemce propíše potřebné informace/vloží část textu, která se mu do textového pole ZoR nevešla.

#### 2.6.1. DRUHY DATOVÝCH POLÍ

- Žlutá pole jsou povinná k vyplnění. Pokud nebude některé povinné pole

vyplněno, bude na to uživatel upozorněn chybovou hláškou při spuštění finalizace.

- Šedá pole jsou nepovinná k vyplnění. Jejich povinnost však může být

dána metodicky.

420ioPZoR2 - Bílá pole jsou doplňována automaticky systémem. Pro uživatele jsou

needitovatelná.

Pole označená tímto symbolem slouží k vložení dat ve formátu datum. Lze vybrat z kalendáře, nebo vepsat manuálně přímo do pole.

Pole, u kterých je uvedený tento symbol, se vyplňují výběrem z předdefinovaného číselníku kliknutím na tento symbol. Manuální vyplnění není umožněno.

Image: standard standard version version ve

#### 2.6.2. ZÁKLADNÍ OVLÁDACÍ PRVKY

Storno

Uložit - Tlačítko slouží k uložení dat na záložce. Před přechodem na další záložku je nutné jej použít, jinak hrozí ztráta zadaných dat.

- Tlačítko slouží ke zrušení akce, například vytvoření záznamu, či zadání dat.

Nový záznam - Tlačítko slouží k vytvoření dalšího záznamu. Tam, kde je to umožněno, lze vytvořit více záznamů. Pro uložení je nutné použít tlačítko Uložit pro každý vytvořený záznam zvlášť.

- Tlačítko slouží ke smazání vytvořeného záznamu, nebo ke smazání nově

vytvořeného záznamu, nebo k odebrání záznamu ze seznamu vykazovaných záznamů.

Vykázat změnu/přírůstek

- Tlačítko slouží k výběru záznamu, u kterého má být vykázána

změna nebo přírůstek ve sledovaném období. Výběr probíhá tak, že v horní tabulce, kde se zobrazují záznamy tak, jak jsou uvedeny na úrovni projektu, vyberte záznam, u kterého chcete vykázat změnu nebo přírůstek. Poté stiskněte toto tlačítko a záznam se přesune do spodní tabulky záznamů, u kterých je vykazována změna nebo přírůstek za sledované období. Pod touto tabulkou pak probíhá vykázání na detailu záznamu. **Vykazujte vždy pouze ty záznamy, u kterých došlo ve sledovaném období ke změně nebo přírůstku**. Ostatní záznamy do vykázání nevybírejte. Tlačítko je nutné použít pro každý záznam, který má být vykázán zvlášť.

Export standardní - Tlačítko vytvoří export záznamů v tabulce do formátu xls. (MS Excel).

## 3. VYPLNĚNÍ ZPRÁVY – KROK ZA KROKEM

Zpracování zprávy příjemce provádí vyplněním jednotlivých záložek v oblasti "Datová oblast žádosti". Záložky doporučujme vyplňovat postupně.

Pro doložení zadaných dat je v některých případech nutné doložit předepsanou přílohu. Ta se vkládá zpravidla na záložku Dokumenty zprávy.

Před podáním první ZoR je nutné upravit začátek sledovaného období této ZoR dle kap. 2.3.

#### **3.1. OBRAZOVKA ZÁKLADNÍ INFORMACE**

Obrazovka obsahuje základní informace o formuláři jako je časová působnost, informace o průběhu administrace a kontaktní údaje. Je rozdělena do několika oblastí.

#### **3.1.1. OBECNÉ INFORMACE**

**Identifikační údaje** – automaticky plněná pole sloužící k identifikaci formuláře. Jde o pole: Identifikace zprávy (hash), Verze, Pořadové číslo, Typ zprávy (včetně označení, zda jde o závěrečnou zprávu), Stav a Pořadí finančního plánu. Ve spodní části obrazovky je dále uvedena Historie stavů.

**Plánované datum podání** – automaticky načtený údaj, odpovídá podobě finančního plánu. Odpovídá konci sledovaného období + stanovená doba na vypracování. Při každé aktualizaci finančního plánu přes žádost o změnu se harmonogram ZoR aktualizuje. Uživatel je povinen podat zprávu nejpozději v den stanoveného termínu.<sup>2</sup>

**Sledované období od** – pole je načteno automaticky datumem podpisu právního aktu.<sup>3</sup> Toto pole je nutné upravit před podáním první zprávy o realizaci projektu na záložce Harmonogram zpráv/informací, tj. ve stavu Plánována nebo Rozpracována (více viz kap. 2.3.).

**Sledované období do** – uživatel vyplní datum konce sledovaného období. Uvádí poslední den období, za které je zpráva o realizaci projektu předkládána. Každý projekt má vymezení jednotlivých sledovaných období uvedené v právním aktu.

#### 3.1.2. FYZICKÁ REALIZACE PROJEKTU

**Skutečné datum zahájení** – uživatel vyplní datum zahájení realizace projektu podle právního aktu. Pole se zobrazuje v rámci všech zpráv o realizaci projektu, avšak editovatelné je pouze v rámci první ZoR (za předpokladu, že nebylo vyplněno do žádosti o podporu/před vydáním PA), do následujících zpráv o

<sup>&</sup>lt;sup>2</sup> V odůvodněných případech může být lhůta pro odevzdání zprávy adekvátně prodloužena. O prodloužení žádá uživatel před uplynutím plánovaného data podání depeší manažera projektu. Depeše musí obsahovat důvody žádosti o prodloužení termínu předložení zprávy.

<sup>&</sup>lt;sup>3</sup> Neplatí v případě, že bylo na žádosti o podporu vyplněno datum skutečného zahájení realizace. V takovém případě je toto datum i v poli Sledované období od a není třeba jej upravovat.

realizaci projektu je již přebíráno.

Skutečné datum ukončení – uživatel plní toto pole až v závěrečné zprávě o realizaci projektu.

#### 3.1.3. KONTAKTNÍ ÚDAJE VE VĚCI ZPRÁVY/INFORMACE

Uživatel vyplňuje jméno, příjmení a email kontaktní osoby zprávy o realizaci. Je možné vyplnit také telefon a mobil. Důrazně doporučujeme, aby kontaktní osoba byla zároveň uživatelem registrovaným v ISKP21+ s přístupem k projektu. Oficiální komunikace probíhá vždy formou depeší.

#### **3.1.4. ZPRÁVA O REALIZACI**

Automaticky vyplňovaná oblast, kde jsou zaznamenány časové údaje k jednotlivým administračním úkonům.

| ZÁKLADNÍ INFORMACE                                                                                                    |                          |                                            |                                                                                               |                                                      |
|----------------------------------------------------------------------------------------------------|--------------------------|--------------------------------------------|-----------------------------------------------------------------------------------------------|------------------------------------------------------|
| ✔ KONTROLA 🔒 FINALIZACE 🗶 SMAZAT 🚔 TISK                                                                                                    |                          |                                            |                                                                                               |                                                      |
| IDENTIFIKACE ZPRÁVY (HASH) VERZE<br>01cAN5ZoR1 1<br>POŘADOVÉ ČÍSLO TYP ZPRÁVY<br>1 Zpráva o realizaci<br>PLÁNOVANÉ DATUM PODÁNÍ STAV<br>01.05.2022 1<br>SLEDOVANÉ OBDOBÍ DO<br>29.10.2021 |                          | Závěrečná<br>Z1<br>Pořadí finančního plánu | Zpráva o realizaci<br>DATUM ZALOŽENÍ<br>19.10.2022 15:19<br>DATUM FINALIZACE<br>DATUM PODPISU | SKUTEČNÉ DATUM PODÁNÍ<br>1. PODÁNÍ<br>AKTUÁLNÍ VERZE |
| Fyzická realizace projektu<br>S skutečné datum zahájení<br>Skutečné datum ukončení<br>Kontaktní údaje ve věci zprávy/informace<br>J méno<br>Příjmení<br>E E-MAIL                          |                          | MOBIL<br>TELEFON                           |                                                                                               |                                                      |
| Historie stavů<br>Název stavu zprávy/informace                                                                                                    | Uložit<br>Datum změny st | Storno                                     | UŽIVATEL, KTERÝ PROVEDL PŘEPNUTÍ                                                              | STAVU                                                |
| Y                                                                                                    |                          | Y                                          |                                                                                               | Y                                                    |
| Rozpracována                                                                                                    | 19.10.2022 15:           | 19                                         | GQTASGEO                                                                                      |                                                      |
| Plánována                                                                                                    | 19.05.2022 13:           | 41                                         | MS21_USER                                                                                     |                                                      |
| H I Položek na stránku 25                                                                                                    |                          |                                            |                                                                                               | Stránka 1 z 1, položky 1 až 2 z 2                    |

#### **3.2. OBRAZOVKA POPIS REALIZACE**

Na této obrazovce se popisuje pokrok v realizaci projektu v rámci daného sledovaného období.

Ve spodní části obrazovky zadává uživatel informace o problémech v realizaci a navrhuje jejich řešení. Při větším množství řešených problémů zadává uživatel jednotlivé záznamy pomocí tlačítka Nový záznam. Každý záznam obsahuje identifikaci problému a způsob vypořádání se s problémem.

| FOR IS REALIZAGE                                                                                                    |                                                                   |
|----------------------------------------------------------------------------------------------------|-------------------------------------------------------------------|
| ✔ KONTROLA 🔒 FINALIZACE 🗶 SMAZAT 🚔 TISK                                                                                                    |                                                                   |
|                                                                                                    |                                                                   |
| Podrobný popis realizace projektu za sledované období<br>Podrobný popis realizace projektu ve sledovaném období                               | 54/2000 Oteviit v novem okne                                      |
| ·                                                                                                    |                                                                   |
|                                                                                                    |                                                                   |
|                                                                                                    |                                                                   |
|                                                                                                    |                                                                   |
|                                                                                                    |                                                                   |
| Uložit Storno                                                                                                    |                                                                   |
|                                                                                                    |                                                                   |
| Informace o případných problémech v realizaci projektu                                                                                        |                                                                   |
| IDENTIFIKACE, POPIS A ŘEŠENÍ PROBLÉMU                                                                                                    |                                                                   |
|                                                                                                    | Y                                                                 |
| Problém č. 1                                                                                                    |                                                                   |
|                                                                                                    |                                                                   |
| Problém č. 2                                                                                                    |                                                                   |
| Problém č. 2                                                                                                    | Stránka 1 z 1, položky 1 až 2 z 2                                 |
| Problém č. 2<br>IC 1 P Položek na stránku 25<br>Nový záznam Smazat Uložit Storno                                                              | Stránka 1 z 1, položky 1 až 2 z 2                                 |
| Problém č. 2<br>K ( 1 ) Pložek na stránku 25<br>Nový záznam Smazat Uložit Storno                                                              | Stránka 1 z 1, položky 1 až 2 z 2                                 |
| Problém č. 2         IM C 1 P POložek na stránku 25         Nový záznam       Smazat         Uložit       Storno                              | Stránka 1 z 1, položky 1 až 2 z 2<br>12/2000 Otevřit v novém okně |
| Problém č. 2<br>I I I PI Položek na stránku 25<br>Nový záznam Smazat Uložit Storno<br>I IDENTIFIKACE, POPIS A ŘEŠENÍ PROBLÉMU<br>Problém č. 2 | Stránka 1 z 1, položky 1 až 2 z 2<br>12/2000 Otevřít v novém okně |
| Problém č. 2          IMINIACE, POPIS A ŘEŠENÍ PROBLÉMU         Problém č. 2                                                                  | Stránka 1 z 1, položky 1 až 2 z 2<br>12/2000 Otevřit v novém okně |
| Problém č. 2          IK (1) M       Položek na stránku 25         Nový záznam       Smazat         Uložit       Storno                       | Stránka 1 z 1, položky 1 až 2 z 2<br>12/2000 Otevřit v novém okně |

#### **3.3. OBRAZOVKA KLÍČOVÉ AKTIVITY**

Uživatel na obrazovce klíčové aktivity vybírá aktivity, které ve sledovaném období realizoval. Využívá funkci Vykázat změnu/přírůstek.

Na záložce jsou v horní části načteny všechny aktivity, ke kterým se příjemce zavázal. Pokud bude vykazovat realizaci některé z nich, vstoupí kliknutím na konkrétní řádek a následně stiskne Vykázat změnu/přírůstek. Zvolená aktivita se načte do spodní části "Klíčové aktivity, u kterých je vykazována změna/přírůstek za aktuální sledované období". Dále je povinné pole Popis pokroku v realizaci klíčové aktivity za sledované období.

| KLÍČOVÉ AKTIVITY                                                                   |                                         |                                                       |  |  |  |  |  |
|------------------------------------------------------------------------------------|-----------------------------------------|-------------------------------------------------------|--|--|--|--|--|
| 🗱 SMAZAT 🖌 KONTROLA 🔒 FINALIZACE 🚔 TISK                                            | 🗙 SMAZAT 🖌 KONTROLA 🔒 FINALIZACE 🖨 TISK |                                                       |  |  |  |  |  |
| Kličové aktivity na projektu                                                       |                                         |                                                       |  |  |  |  |  |
| Název klíčové aktivity                                                             | N                                       | lázev klíčové aktivity                                |  |  |  |  |  |
|                                                                                    | Y                                       | Y                                                     |  |  |  |  |  |
| KA_1_msmt                                                                          |                                         |                                                       |  |  |  |  |  |
| KA_2_msmt                                                                          |                                         |                                                       |  |  |  |  |  |
| H H Položek na stránku 25 V                                                        |                                         | Stránka 1 z 1, položky 1 až 2 z 2                     |  |  |  |  |  |
| Vykázat změnu/přírůstek                                                            |                                         |                                                       |  |  |  |  |  |
|                                                                                    |                                         |                                                       |  |  |  |  |  |
| Klíčové aktivity, u kterých je vykazována změna/přírůstek za aktuální sledované ob | dobí                                    |                                                       |  |  |  |  |  |
| Název klíčové aktivity Název klíčové aktivity                                      | Popis pokr                              | roku v realizaci klíčové aktivity za sledované období |  |  |  |  |  |
| Y                                                                                  |                                         | Y                                                     |  |  |  |  |  |
| KA_1_msmt                                                                          |                                         |                                                       |  |  |  |  |  |
| I Položek na stránku 25 👻                                                          |                                         | Stránka 1 z 1, položky 1 až 1 z 1                     |  |  |  |  |  |
| Smazat Uložit Storno                                                               |                                         |                                                       |  |  |  |  |  |
| NÁZEV KLÍČOVÉ AKTIVITY                                                             | N                                       | ÁZEV KLÍČOVÉ AKTIVITY                                 |  |  |  |  |  |
| KA_1_msmt                                                                          | =                                       |                                                       |  |  |  |  |  |
| POPIS POKROKU V REALIZACI KLÍČOVÉ AKTIVITY ZA SLEDOVANÉ OBDOBÍ                     |                                         | 0/2000 Otevřít v novém okně                           |  |  |  |  |  |
|                                                                                    |                                         |                                                       |  |  |  |  |  |
|                                                                                    |                                         |                                                       |  |  |  |  |  |
|                                                                                    |                                         |                                                       |  |  |  |  |  |
|                                                                                    |                                         |                                                       |  |  |  |  |  |
|                                                                                    |                                         |                                                       |  |  |  |  |  |
|                                                                                    |                                         |                                                       |  |  |  |  |  |

#### **3.4. OBRAZOVKA INDIKÁTORY**

Obrazovka indikátory obsahuje přehled všech indikátorů, ke kterým se příjemce zavázal.

Při výběru indikátoru k vykázání je možné v jeho detailu vyplnit datová pole Dosažená hodnota a Datum dosažené hodnoty. Dosaženou hodnotu je možné vykázat s přesností až na 3 desetinná místa. Pole jsou povinná u všech vykazovaných indikátorů.

Ostatní pole jsou na zprávě needitovatelná. Ke každému vykázanému indikátoru je zpravidla povinné vyplnit pole Komentář, kde uživatel popisuje způsob dosažení vykázané hodnoty. Vykázání indikátorů může být dále spojeno s doložením specifické přílohy, viz specifická pravidla (kalkulačka indikátorů atp.)

| IN DUC IT ODV                                                                                                    |                                                                                                    |                                                                                                    |                                                                                                    |                                                                                                    |                                                                                                    |                                 |                                                                                                    |                                                                                           |                                                                  |
|----------------------------------------------------------------------------------------------------|----------------------------------------------------------------------------------------------------|----------------------------------------------------------------------------------------------------|----------------------------------------------------------------------------------------------------|----------------------------------------------------------------------------------------------------|----------------------------------------------------------------------------------------------------|---------------------------------|----------------------------------------------------------------------------------------------------|-------------------------------------------------------------------------------------------|------------------------------------------------------------------|
| INDIKATURY                                                                                                    | 0 50000                                                                                                    |                                                                                                    | ~~~                                                                                                    |                                                                                                    |                                                                                                    |                                 |                                                                                                    |                                                                                           |                                                                  |
| V KONTROLA                                                                                                    | FINALIZACE                                                                                                  | 🗙 SMAZAT 📑 TI                                                                                                    | SK                                                                                                    |                                                                                                    |                                                                                                    |                                 |                                                                                                    |                                                                                           |                                                                  |
| Indikátory na                                                                                                    | projektu                                                                                                    |                                                                                                    |                                                                                                    |                                                                                                    |                                                                                                    |                                 |                                                                                                    |                                                                                           |                                                                  |
| Zde přetáhněte hlav                                                                                                    | čku sloupce, podle kter                                                                                     | ého má být provedeno třídění                                                                                                    |                                                                                                    |                                                                                                    |                                                                                                    |                                 |                                                                                                    |                                                                                           |                                                                  |
| KÓD INDIKÁTORU                                                                                                    | NÁZEV INDIKÁTORU                                                                                            |                                                                                                    |                                                                                                    |                                                                                                    | VÝCHOZÍ<br>HODNOTA                                                                                               | CÍLOVÁ HODNOTA                  | DOSAŽENÁ<br>HODNOTA                                                                                                    | DATUM<br>Dosažené<br>Hodnoty                                                              | PROCENTO<br>PLNĚNÍ CÍLO<br>HODNOTY                               |
| Y                                                                                                    |                                                                                                    |                                                                                                    |                                                                                                    | Y                                                                                                    | Y                                                                                                    | Y                               |                                                                                                    | 7                                                                                         | Y                                                                |
| 500013                                                                                                    | Kapacita tříd v no                                                                                          | vých nebo modernizovaných                                                                                                    | vzdělávacích zařízeních                                                                                                    |                                                                                                    | 0,000                                                                                                    | 100,000                         |                                                                                                    |                                                                                           |                                                                  |
|                                                                                                    |                                                                                                    |                                                                                                    |                                                                                                    |                                                                                                    |                                                                                                    |                                 |                                                                                                    |                                                                                           | •                                                                |
|                                                                                                    | Deležele er ete                                                                                             | fels: an                                                                                                    |                                                                                                    |                                                                                                    |                                                                                                    |                                 |                                                                                                    | 01-(- 1                                                                                   | 1  - <sup>2</sup>   1 - <sup>2</sup> 1 - 1                       |
|                                                                                                    | Polozek na str                                                                                              | anku 25                                                                                                    |                                                                                                    |                                                                                                    |                                                                                                    |                                 |                                                                                                    | Stranka I z                                                                               | I, polozky I az I z I                                            |
| Vykáz                                                                                                    | at změnu/přírůste                                                                                           | :k                                                                                                    |                                                                                                    |                                                                                                    |                                                                                                    |                                 |                                                                                                    |                                                                                           |                                                                  |
|                                                                                                    |                                                                                                    |                                                                                                    |                                                                                                    |                                                                                                    |                                                                                                    |                                 |                                                                                                    |                                                                                           |                                                                  |
| Indikátory, u l                                                                                                    | kterých je vykazová                                                                                         | ána změna/přírůstek za aktu                                                                                                    | uální sledované období                                                                                                    |                                                                                                    |                                                                                                    |                                 |                                                                                                    |                                                                                           |                                                                  |
| Zde přetáhněte hlav                                                                                                    | ičku sloupce, podle kter                                                                                    | rého má být provedeno třídění                                                                                                    |                                                                                                    |                                                                                                    |                                                                                                    |                                 |                                                                                                    |                                                                                           |                                                                  |
|                                                                                                    |                                                                                                    | $\mathbf{A}$                                                                                                    |                                                                                                    |                                                                                                    |                                                                                                    |                                 |                                                                                                    | DATURA                                                                                    | D D D D D U T D                                                  |
| KÓD INDIKÁTORU                                                                                                    | NÁZEV INDIKÁTORU                                                                                            |                                                                                                    |                                                                                                    |                                                                                                    | VÝCHOZÍ<br>HODNOTA                                                                                               | CÍLOVÁ HODNOTA                  | DOSAŽENÁ<br>HODNOTA                                                                                                    | DOSAŽENÉ<br>HODNOTY                                                                       | PROCENTO<br>PLNĚNÍ CÍLO<br>HODNOTY                               |
| KÓD INDIKÁTORU                                                                                                    | NÁZEV INDIKÁTORU                                                                                            |                                                                                                    |                                                                                                    | Ţ                                                                                                    | VÝCHOZÍ<br>HODNOTA                                                                                               | CÍLOVÁ HODNOTA                  | DOSAŽENÁ<br>HODNOTA                                                                                                    | DOSAŽENÉ<br>HODNOTY                                                                       | PROCENTO<br>PLNĚNÍ CÍLO<br>HODNOTY                               |
| KÓD INDIKÁTORU<br>500013                                                                                                    | NÁZEV INDIKÁTORU<br>Kapacita tříd v nov                                                                     | vých nebo modernizovaných                                                                                                    | vzdělávacích zařízeních                                                                                                    | Y                                                                                                    | VÝCHOZÍ<br>HODNOTA<br>V<br>0,000                                                                                 | CÍLOVÁ HODNOTA                  | DOSAŽENÁ<br>HODNOTA<br>25,00                                                                                                    | DOSAŽENÉ<br>HODNOTY                                                                       | PROCENIO<br>PLNĚNÍ CÍLO<br>HODNOTY                               |
| KÓD INDIKÁTORU<br>500013                                                                                                    | NÁZEV INDIKÁTORU<br>Kapacita tříd v nov                                                                     | vých nebo modernizovaných                                                                                                    | vzdělávacích zařízeních                                                                                                    | Y                                                                                                    | VÝCHOZÍ<br>HODNOTA<br>(0,000                                                                                     | CÍLOVÁ HODNOTA                  | DOSAŽENÁ<br>HODNOTA                                                                                                    | DOSAŽENÉ<br>HODNOTY                                                                       | PROCENIO<br>PLNĚNÍ CÍLO<br>HODNOTY                               |
| KÓD INDIKÁTORU<br>500013                                                                                                    | NÁZEV INDIKÁTORU<br>Kapacita tříd v no                                                                      | vých nebo modernizovaných                                                                                                    | vzdělávacích zařízeních                                                                                                    | Ţ                                                                                                    | VÝCHOZÍ<br>HODNOTA<br>0,000                                                                                      | сі́LOVÁ НОДМОТА<br>У<br>100,000 | DOSAŽENÁ<br>HODNOTA<br>25,00                                                                                                    | DOSAŽENÉ<br>HODNOTY                                                                       |                                                                  |
| KÓD INDIKÁTORU<br>500013                                                                                                    | NÁZEV INDIKÁTORU<br>Kapacita tříd v nov                                                                     | vých nebo modernizovaných                                                                                                    | vzdělávacích zařízeních<br>Export stand                                                                                                    | <b>▼</b><br>lardní                                                                                                    | vÝCHOZÍ<br>HODNOTA<br>▼<br>0,000                                                                                 | сі́LOVÁ НОДМОТА                 | DOSAŽENÁ<br>HODNOTA<br>25,00                                                                                                    | DATOM<br>DOSAŽENÉ<br>HODNOTY                                                              |                                                                  |
| KÓD INDIKÁTORU<br>500013                                                                                                    | NÁZEV INDIKÁTORU<br>Kapacita tříd v nov<br>Položek na str                                                   | vých nebo modernizovaných<br>ánku 25                                                                                                   | vzdělávacích zařízeních<br>Export stand                                                                                                    | <b>▼</b><br>lardní                                                                                                    | VÝCHOZÍ<br>HODNOTA<br>0,000                                                                                      | сі́LOVÁ НОДМОТА                 | DOSAŽENÁ<br>HODNOTA<br>25,00                                                                                                    | DOSAŽENÉ<br>HODNOTY                                                                       | PROCENIO<br>PLIČNI GLIZ<br>HODNOTY                               |
| KÓD INDIKÁTORU<br>500013                                                                                                    | NÁZEV INDIKÁTORU<br>Kapacita tříd v nov                                                                     | vých nebo modernizovaných<br>ánku 25                                                                                                   | vzdělávacích zařízeních<br>Export stand                                                                                                    | ardní                                                                                                    | VÝCHOZÍ<br>HODNOTA<br>0,000                                                                                      | сі́LOVÁ НОДNОТА<br>ТОО,000      | DOSAŽENÁ<br>HODNOTA<br>25,00                                                                                                    | DOSÁŽENÉ<br>HODNOTY<br>DOSÉZENÉ<br>HODNOTY<br>Stránka 1 z                                 | PROCENIO<br>PLIČNI ČILE<br>HODNOTY                               |
| KÓD INDIKÁTORU<br>500013                                                                                                    | NÁZEV INDIKÁTORU<br>Kapacita tříd v nov<br>Mapacita tříd v nov<br>Položek na str                            | vých nebo modernizovaných<br>ánku 25<br>Uložit                                                                                         | vzdělávacích zařízeních<br>Export stand                                                                                                    | ardní                                                                                                    | VÝCHOZÍ<br>HODNOTA<br>0,000                                                                                      | сі́LOVÁ НОДNОТА<br>ТОО,000      | DOSAŽENÁ<br>HODNOTA<br>25,00                                                                                                    | DOSÁŽENÉ<br>HODNOTY                                                                       | PROCENIO<br>PLIČNI ČILO<br>HODNOTY<br>V<br>1. položky 1 až 1 z 1 |
| KÓD INDIKÁTORU                                                                                                    | NÁZEV INDIKÁTORU<br>Kapacita tříd v nov<br>Položek na str<br>at                                             | vých nebo modernizovaných<br>ánku 25<br>Uložít<br>Název Indikátoru                                                                     | vzdělávacích zařízeních<br>Export stand<br>Storno                                                                                                    | ] <b>▼</b>                                                                                                    | VÝCHOZÍ<br>HODNOTA<br>0,000                                                                                      | CÍLOVÁ HODNOTA                  | DOSAŽENÁ<br>HODNOTA<br>25,00                                                                                                    | DOSÁŽENÉ<br>HODNOTY<br>D<br>Stránka 1 z<br>YP INDIKÁTORU                                  | PROCENIO<br>PLIČEN CILC<br>HODNOTY                               |
| KÓD INDIKÁTORU                                                                                                    | NÁZEV INDIKÁTORU<br>Kapacita tříd v nov<br>M Položek na str<br>at                                           | vých nebo modernizovaných<br>ánku 25<br>Uložit<br>Název INDIKÁTORU<br>Kapacita tříd v nových ne                                        | vzdělávacích zařízeních<br>Export stand<br>Storno                                                                                                    | ardní<br>zařízen                                                                                                    | VÝCHOZÍ<br>HODNOTA<br>0,000<br>¢                                                                                 | CÍLOVÁ HODNOTA                  | 00SAŽENÁ<br>HODNOTA<br>25,00                                                                                                    | DOSÁŽENÉ<br>HODNOTY<br>DOSÁŽENÉ<br>HODNOTY<br>D<br>Stránka 1 z<br>YP INDIKÁTOBU<br>Výstup | 1, položky 1 až 1 z 1                                            |
| KÓD INDIKÁTORU<br>500013<br>500013<br>500013<br>500013<br>VÍCHOZÍ HODNOTA                                                                                                    | NÁZEV INDIKÁTORU<br>Kapacita tříd v nor                                                                     | vých nebo modernizovaných<br>ánku 25<br>Uložit<br>Název INDIKÁTORU<br>Kapacita tříd v nových ne<br>DATUM VÝCHOZÍ HODNOTY<br>DI DI 2022 | vzdělávacích zařízeních<br>Export stand<br>Storno<br>Ebo modernizovaných vzdělávacích z<br>cíLová HODNOTA DATI                                               | Y<br>lardní<br>zařízen<br>um cíLoz                                                                                                    | VÝCHOZÍ<br>HODNOTA<br>0,000<br>C<br>VÉ HODNOTY<br>23                                                             | CÍLOVÁ HODNOTA                  | CA TANANA CALLANA CALL | DOSÁŽENÉ<br>HODNOTY<br>Stránka 1 z<br>YP INDIKÁTORU<br>Výstup                             | PROCENIO<br>PLIČNI ČILE<br>HODNOTY<br>▼                          |
| KÓD INDIKÁTORU           500013           500013           Smaz           kób INDIKÁTORU           Smaz           výchozí HODNOTA           DOSAŽENÁ HOD                               | NÁZEV INDIKÁTORU<br>Kapacita tříd v nov<br>Položek na str<br>at<br>0,000                                    | vých nebo modernizovaných<br>ánku 25<br>Uložit<br>NÁZEV INDIKÁTORU<br>Kapacita tříd v nových ne<br>DATUM výchozí HODNOTY<br>01.01.2022 | vzdělávacích zařízeních<br>Export stand<br>Storno<br>ebo modernizovaných vzdělávacích z<br>cíLOVÁ HODNOTA DATI<br>100,000 31.<br>číSTÁ DOSAŽENÁ HODNOTA DOS  | Transformer and the second second sec | VÝCHOZÍ<br>HODNOTA<br>0,000<br>¢<br>úch<br>vé HODNOTY<br>23<br>imi                                               | CÍLOVÁ HODNOTA                  | DOSAŽENÁ<br>HODNOTA<br>25,00<br>(A T<br>k naplnění                                                                                                    | DOSÁŽENÉ<br>HODNOTY<br>7<br>Stránka 1 z<br>YP INDIKÁTORU<br>Výstup                        | PROCENIO<br>PLINENI CILC<br>HODNOTY                              |
| KÓD INDIKÁTORU           500013           500013           Smaz           kód INDIKÁTORU           500013           výchozí HODINOTA           výchozí HODINOTA           DOSAŽENÁ HOD | NÁZEV INDIKÁTORU<br>Kapacita tříd v nov<br>Položek na str<br>at<br>0,000<br>NOTA<br>25,000                  | vých nebo modernizovaných<br>ánku 25<br>Uložit<br>Název INDIKÁTORU<br>Kapacita tříd v nových ne<br>DATUM VÝCHOZÍ HODNOTY<br>01.01.2022 | vzdělávacích zařízeních<br>Export stand<br>Storno<br>Ebo modernizovaných vzdělávacích z<br>cíLová HODNOTA DATI<br>100,000 31.<br>čISTÁ DOSAŽENÁ HODNOTA DOS  | ardní<br>zařízen<br>um cílov<br>.12.202                                                                                                    | VÝCHOZÍ<br>HODNOTA<br>0,000<br>•<br>•<br>•<br>•<br>•<br>•<br>•<br>•<br>•<br>•<br>•<br>•<br>•<br>•<br>•<br>•<br>• | CÍLOVÁ HODNOTA                  | CA T<br>k naplnění                                                                                                    | DOSÁŽENÉ<br>HODNOTY<br>0<br>Stránka 1 z<br>YP INDIKÁTORU<br>Výstup                        | 1, položky 1 až 1 z 1                                            |
| KÓD INDIKÁTORU           500013           500013           Smaz           KÓD INDIKÁTORU           500013           Výchozí Hodnota           Dosažená Hod           Příľrůstková Dos  | NÁZEV INDIKÁTORU<br>Kapacita tříd v nov<br>Položek na str<br>at<br>0,000<br>NOTA<br>25,000<br>AŽENÁ HODNOTA | vých nebo modernizovaných<br>ánku 25<br>Uložit<br>Název INDIKÁTORU<br>Kapacita tříd v nových ne<br>DATUM VÝCHOZÍ HODNOTY<br>01.01.2022 | vzdělávacích zařízeních<br>Export stand<br>Storno<br>ebo modernizovaných vzdělávacích z<br>cíLová HODNOTA<br>100,000<br>31.<br>ČISTÁ DOSAŽENÁ HODNOTA<br>DOS | ardní<br>zařízen<br>um cílo<br>.12.202                                                                                                    | VÝCHOZÍ<br>HODNOTA<br>0,000<br>•<br>•<br>•<br>•<br>•<br>•<br>•<br>•<br>•<br>•<br>•<br>•<br>•<br>•<br>•<br>•<br>• | CÍLOVÁ HODNOTA                  | CA T<br>k naplnění                                                                                                    | DOSAŽENÉ<br>HODNOTY<br>0<br>Stránka 1 z<br>YP INDIKÁTORU<br>Výstup                        | 1, položky 1 až 1 z 1                                            |

#### Popis vybraných polí:

**Dosažená hodnota –** Pole ukazuje dosaženou hodnotu kumulativně za celou dobu realizace.

**Datum dosažené hodnoty** – Pole určuje datum, kdy došlo k dosažení hodnoty. Obvykle se shoduje s datumem konce sledovaného období.

Čistá dosažená hodnota – zobrazuje rozdíl mezi výchozí a dosaženou hodnotou indikátoru. Ve většině případů jde o totožnou hodnotu s hodnotou dosaženou.

Přírůstková dosažená hodnota – Pole zobrazuje přírůstek za sledované období.

Procento plnění cílové hodnoty – Udává procentní podíl mezi cílovou a dosaženou hodnotou.

Popis hodnoty – Jde o pole přenášené z žádosti o podporu.

Komentář dosažené hodnoty – Uživatel v tomto poli popisuje způsob dosažení hodnoty.

**Definice indikátoru** – Pole obsahuje definici indikátoru stanovenou Řídicím orgánem. Jde o needitovatelné pole.

| POPIS HODNOTY                                                                                                    | 0/2000                                | Otevřít v novém okně               |
|----------------------------------------------------------------------------------------------------|---------------------------------------|------------------------------------|
|                                                                                                    |                                       |                                    |
|                                                                                                    |                                       |                                    |
|                                                                                                    |                                       |                                    |
|                                                                                                    |                                       |                                    |
| KOMENTÁŘ DOSAŽENÉ HODNOTY                                                                                                    | 0/2000                                | Otevřít v novém okně               |
|                                                                                                    |                                       |                                    |
|                                                                                                    |                                       |                                    |
|                                                                                                    |                                       |                                    |
|                                                                                                    |                                       |                                    |
|                                                                                                    |                                       |                                    |
| DEFINICE INDIKÁTORU                                                                                                    | 465/9000                              | Otevřít v novém okně               |
| deFINICE INDIKÁTORU<br>Kapacita učebny z hlediska maximálního počtu žáků / studentů, kteří mohou být zapsáni a využívat vzdělávací zařízení. Kapacita učebny by měla být                                                                                                    | 465/9000<br>t počítána v s            | Otevřít v novém okně<br>souladu s  |
| DEFINICE INDIKÁTORU<br>Kapacita učebny z hlediska maximálního počtu žáků / studentů, kteří mohou být zapsáni a využívat vzdělávací zařízení. Kapacita učebny by měla bý<br>vnitrostátními právními předpisy, ale neměla by zahrnovat učitele, rodiče, pomocný personál nebo jiné osoby, které mohou zařízení také používat.<br>J ze nově vybudovat nebo modernizovat vzdělávací zařízení jako isou školy a univerzity. Modernizace nezahrnuje energetickou inovaci ani údržhu a c | 465/9000<br>t počítána v s            | Otevřít v novém okně<br>souladu s  |
| DEFINICE INDIKÁTORU<br>Kapacita učebny z hlediska maximálního počtu žáků / studentů, kteří mohou být zapsáni a využívat vzdělávací zařízení. Kapacita učebny by měla bý<br>vnitrostátními právními předpisy, ale neměla by zahrnovat učitele, rodiče, pomocný personál nebo jiné osoby, které mohou zařízení také používat.<br>Lze nově vybudovat nebo modernizovat vzdělávací zařízení, jako jsou školy a univerzity. Modernizace nezahrnuje energetickou inovaci ani údržbu a c | 465/9000<br>t počítána v s<br>opravy. | Otevřít v novém okně<br>souladu s  |
| DEFINICE INDIKÁTORU<br>Kapacita učebny z hlediska maximálního počtu žáků / studentů, kteří mohou být zapsáni a využívat vzdělávací zařízení. Kapacita učebny by měla bý<br>vnitrostátními právními předpisy, ale neměla by zahrnovat učitele, rodiče, pomocný personál nebo jiné osoby, které mohou zařízení také používat.<br>Lze nově vybudovat nebo modernizovat vzdělávací zařízení, jako jsou školy a univerzity. Modernizace nezahrnuje energetickou inovaci ani údržbu a c | 465/9000<br>t počítána v s<br>opravy. | Otevřít v novém okně<br>souladu s  |
| DEFINICE INDIKÁTORU<br>Kapacita učebny z hlediska maximálního počtu žáků / studentů, kteří mohou být zapsáni a využívat vzdělávací zařízení. Kapacita učebny by měla bý<br>vnitrostátními právními předpisy, ale neměla by zahrnovat učitele, rodiče, pomocný personál nebo jiné osoby, které mohou zařízení také používat.<br>Lze nově vybudovat nebo modernizovat vzdělávací zařízení, jako jsou školy a univerzity. Modernizace nezahrnuje energetickou inovaci ani údržbu a c | 465/9000<br>t počítána v s<br>opravy. | Otevřít v novém okně<br>souladu s  |
| DEFINICE INDIKÁTORU<br>Kapacita učebny z hlediska maximálního počtu žáků / studentů, kteří mohou být zapsáni a využívat vzdělávací zařízení. Kapacita učebny by měla bý<br>vnitrostátními právními předpisy, ale neměla by zahrnovat učitele, rodiče, pomocný personál nebo jiné osoby, které mohou zařízení také používat.<br>Lze nově vybudovat nebo modernizovat vzdělávací zařízení, jako jsou školy a univerzity. Modernizace nezahrnuje energetickou inovaci ani údržbu a c | 465/9000<br>t počítána v s<br>opravy. | Otevřít v novém okně<br>souladu s  |
| DEFINICE INDIKÁTORU<br>Kapacita učebny z hlediska maximálního počtu žáků / studentů, kteří mohou být zapsáni a využívat vzdělávací zařízení. Kapacita učebny by měla bý<br>vnitrostátními právními předpisy, ale neměla by zahrnovat učitele, rodiče, pomocný personál nebo jiné osoby, které mohou zařízení také používat.<br>Lze nově vybudovat nebo modernizovat vzdělávací zařízení, jako jsou školy a univerzity. Modernizace nezahrnuje energetickou inovaci ani údržbu a c | 465/9000<br>t počítána v s<br>opravy. | Otevřít v novém okně<br>isouladu s |
| DEFINICE INDIKÁTORU<br>Kapacita učebny z hlediska maximálního počtu žáků / studentů, kteří mohou být zapsáni a využívat vzdělávací zařízení. Kapacita učebny by měla bý<br>vnitrostátními právními předpisy, ale neměla by zahrnovat učitele, rodiče, pomocný personál nebo jiné osoby, které mohou zařízení také používat.<br>Lze nově vybudovat nebo modernizovat vzdělávací zařízení, jako jsou školy a univerzity. Modernizace nezahrnuje energetickou inovaci ani údržbu a c | 465/9000<br>t počítána v s<br>opravy. | Otevřít v novém okně<br>souladu s  |
| DEFINICE INDIKÁTORU<br>Kapacita učebny z hlediska maximálního počtu žáků / studentů, kteří mohou být zapsáni a využívat vzdělávací zařízení. Kapacita učebny by měla bý<br>vnitrostátními právními předpisy, ale neměla by zahrnovat učitele, rodiče, pomocný personál nebo jiné osoby, které mohou zařízení také používat.<br>Lze nově vybudovat nebo modernizovat vzdělávací zařízení, jako jsou školy a univerzity. Modernizace nezahrnuje energetickou inovaci ani údržbu a c | 465/9000<br>t počítána v s<br>opravy. | Otevřít v novém okně<br>oouladu s  |

#### **UPOZORNĚNÍ:**

- V každé přehledové tabulce je zobrazeno 25 řádků, pokud existuje více záznamů, vznikají nové listy. U projektů s velkým počtem indikátorů můžou být indikátory zobrazeny až na 5 listech. Uživatel při vyplňování indikátorů může buď filtrovat přes Kód indikátoru nebo pomocí šipek v levém spodním rohu.
- 2. Chybové hlášení: ISUM-314216: Indikátory Není vyplněn povinný atribut Datum přírůstkové hodnoty.

Příjemce si zkontroluje všechny indikátory, které se vyplňují ručně. Jsou zobrazeny v přehledové tabulce Indikátory, u kterých je vykazovaná změna/přírůstek za aktuální sledované období na posledním listu (viz upozornění výše).

- 3. V rámci nápočtových a rozpadových pravidel IND se u některých IND načítá velké množství indikátorů. UŽIVATEL NEMAŽE ŽÁDNÉ INDIKÁTORY. Smazáním jakéhokoliv indikátoru z pravidel dojde k porušení vztahů.
- 4. V případě chybových hlášení/nestandardního chování aplikace na obrazovce Indikátory, které nejsou uvedeny výše, prosím neprodleně kontaktujte Technickou podporu (viz kapitola 2.4.3).

#### 3.4.1. IS ESF

IS ESF je externí evidenční systém sloužící k výpočtu indikátorové sady 6xx xxx, tedy indikátorů, které jsou v ISKP21+ ve svém detailu označeny checkboxem IS ESF.

Práce se systémem je popsána v <u>uživatelské příručce IS ESF</u>. Po vyplnění požadovaných dat k podpořeným osobám v IS ESF je možno spustit výpočet indikátorové sady 6xx xxx a zaslat hodnoty do ZoR.

#### 3.4.1.1. Vykázání hodnot v ISKP21+

Dosažené hodnoty a data 6xx xxx indikátorů nejsou v ZoR editovatelné, jsou vypočteny a následně načteny na základě dat z Karet účastníků zadaných do IS ESF. Pro jakékoliv úpravy je proto nutno provést změny nejdříve v aplikaci IS ESF. Tento systém pak hodnoty do ZoR zašle na základě uživatelského pokynu – stiskem tlačítka v IS ESF "Spuštění výpočtu a odeslání indikátorů" a vybrání data dosažené hodnoty a relevantní zprávy o realizaci.

Uživatel <u>nepoužívá</u> postup výběrem záznamu v horní tabulce a použití tlačítka Vykázat změnu/přírůstek. Použitím tlačítka dojde k vynulování dosažené hodnoty pro daný indikátor. V případě použití tlačítka pro indikátor 600 000 dojde vynulování u všech rozpadových indikátorů. Indikátory jsou připraveny k vykázání automaticky ve spodní tabulce.

Ve výjimečných případech nemusí k automatickému vykázání do spodní tabulky dojít. V takovém případě vybere uživatel v horní tabulce indikátor 600 000 a použije tlačítko Vykázat změnu/přírůstek. Tím dojde k vykázání indikátoru 600 000 i všech rozpadových indikátorů do spodní tabulky.

| 607012                                                                                  | Účastníci ve věku 55 a více let - muži                                                                                                    |            | 0,000                                                            |                                       |                                                       |                                                          |                                     |
|-----------------------------------------------------------------------------------------|----------------------------------------------------------------------------------------------------|------------|------------------------------------------------------------------|---------------------------------------|-------------------------------------------------------|----------------------------------------------------------|-------------------------------------|
| 607022                                                                                  | Účastníci ve věku 55 a více let - ženy                                                                                                    |            | 0,000                                                            | -                                     |                                                       |                                                          |                                     |
| 609000                                                                                  | Účastníci s ukončeným nižším sekundárním vzděláním nebo ještě nižším vzdělání                                                                                                    | 0,000      |                                                                  |                                       |                                                       |                                                          |                                     |
| 609010                                                                                  | Účastníci s ukončeným nižším sekundárním vzděláním nebo ještě nižším vzdělání                                                                                                    | 0,000      |                                                                  |                                       |                                                       |                                                          |                                     |
| •                                                                                       |                                                                                                    |            |                                                                  |                                       |                                                       |                                                          | •                                   |
|                                                                                         |                                                                                                    |            | *                                                                | •                                     | •                                                     |                                                          |                                     |
| ◀ 1 2 3                                                                                 | B 🕨 📔 Položek na stránku 25                                                                                                    |            |                                                                  |                                       |                                                       | Stránka 1 z 3, polož                                     | ay 1 až 25 z 58                     |
|                                                                                         |                                                                                                    |            |                                                                  |                                       |                                                       |                                                          |                                     |
| Vykáza<br>Indikátory, u k                                                               | kterých je vykazována změna/přírůstek za aktuální sledované období                                                                                                    | Inc<br>tak | likátor je<br>oulce auto                                         | e obsaže<br>maticky                   | n ve sp                                               | odní                                                     |                                     |
| Vykáza<br>Indikátory, u l<br>Zde přetáhněte hlavi                                       | kterých je vykazována změna/přírůstek za aktuální sledované období<br>ičku sloupce, podle kterého má být provedeno třídění                                                                                                    | Inc<br>tak | likátor je<br>pulce auto                                         | e obsaže<br>maticky                   | n ve sp                                               | odní                                                     |                                     |
| Vykáza<br>Indikátory, u l<br>Zde přetáhněte hlavi<br>KÓD INDIKÁTORU                     | a n. v přírůstek<br>kterých je vykazována změna/přírůstek za aktuální sledované období<br>ičku sloupce, podle kterého má být provedeno třídění<br>NÁZEV INDIKÁTORU                                                                             | Inc<br>tak | likátor je<br>pulce auto<br>výchozí<br>HODNOTA                   | e obsaže<br>maticky<br>cílová hodnota | n ve sp<br>dosažená<br>hodnota                        | Dodní<br>Datum<br>Dosažené<br>Hodnoty                    | PROCENTO<br>PLNĚNÍ CÍLO<br>HODNOTY  |
| Vykáza<br>Indikátory, u I<br>Zde přetáhněte hlavá<br>KÓD INDIKÁTORU                     | a n. Y přírůstek<br>kterých je vykazována změna/přírůstek za aktuální sledované období<br>ičku sloupce, podle kterého má být provedeno třídění<br>NÁZEV INDIKÁTORU                                                                             | Inc<br>tak | likátor je<br>pulce auto<br>výchozí<br>HODNOTA                   | e obsaže<br>maticky<br>cílová hodnota | n ve sp<br>Dosažená<br>Hodnota                        | DATUM<br>DOSAŽENÉ<br>HODNOTY                             | PROCENTO<br>PLNĚNÍ CÍLOV<br>HODNOTY |
| Vykaza<br>Indikátory, u k<br>Zde přetáhněte hlavi<br>KÓD INDIKÁTORU<br>GO7002           | a n. Y rířůstek<br>kterých je vykazována změna/přírůstek za aktuální sledované období<br>ičku sloupce, podle kterého má být provedeno třídění<br>NÁZEV INDIKÁTORU<br>Účastníci ve věku 55 a více let                                           | Inc<br>tak | likátor je<br>pulce auto<br>výchozí<br>HODNOTA                   | e obsaže<br>maticky<br>cílová hodnota | n ve sp<br>Dosažená<br>Hodnota<br>V<br>0,000          | DODINÍ<br>DATUM<br>DOSAŽENÉ<br>HODNOTY<br>26.12.2023     | PROCENTO<br>PLNĚNÍ CÍLOV<br>HODNOTY |
| Vykaza<br>Indikátory, u k<br>Zde přetáhněte hlavi<br>KÓD INDIKÁTORU<br>607002<br>607012 | a h. Y rířůstek<br>kterých je vykazována změna/přírůstek za aktuální sledované období<br>ičku sloupce, podle kterého má být provedeno třídění<br>NÁZEV INDIKÁTORU<br>Účastníci ve věku 55 a více let<br>Účastníci ve věku 55 a více let - muži | Inc<br>tat | likátor je<br>pulce auto<br>výchozí<br>HODNOTA<br>0,000<br>0,000 | e obsaže<br>maticky<br>cílová hodnota | n ve sp<br>Dosažená<br>HODNOTA<br>V<br>0,000<br>0,000 | Dodní<br>Dosažené<br>Hodnoty<br>26.12.2023<br>26.12.2023 | PROCENTO<br>PLNĚNÍ CÍLOV<br>HODNOTY |

Datum dosažené hodnoty se nijak needituje, je vyplněno automaticky dle zadané hodnoty v IS ESF.

Samozřejmě je třeba, aby datum spadalo do sledovaného období dané ZoR, jinak následně při finalizaci ZoR vyskočí hlášky k celé sadě 600 000 indikátorů: Výsledek operace:

<u>Indikátory</u> - Datum dosažené hodnoty indikátoru 609000 musí být menší nebo rovno aktuálnímu Sledovanému období do. <u>Indikátory</u> - Datum dosažené hodnoty indikátoru 601000 musí být menší nebo rovno aktuálnímu Sledovanému období do. <u>Indikátory</u> - Datum dosažené hodnoty indikátoru 601010 musí být menší nebo rovno aktuálnímu Sledovanému období do. <u>Indikátory</u> - Datum dosažené hodnoty indikátoru 601020 musí být menší nebo rovno aktuálnímu Sledovanému období do. <u>Indikátory</u> - Datum dosažené hodnoty indikátoru 602000 musí být menší nebo rovno aktuálnímu Sledovanému období do. <u>Indikátory</u> - Datum dosažené hodnoty indikátoru 602000 musí být menší nebo rovno aktuálnímu Sledovanému období do. <u>Indikátory</u> - Datum dosažené hodnoty indikátoru 602010 musí být menší nebo rovno aktuálnímu Sledovanému období do. <u>Indikátory</u> - Datum dosažené hodnoty indikátoru 602010 musí být menší nebo rovno aktuálnímu Sledovanému období do. <u>Indikátory</u> - Datum dosažené hodnoty indikátoru 602020 musí být menší nebo rovno aktuálnímu Sledovanému období do.

| ) Nejnovější výpočty                                      |                                      |                                 | Všechny výpo                          | očty                |        |                                                        |                        |                   |                                                                      |               |   |
|-----------------------------------------------------------|--------------------------------------|---------------------------------|---------------------------------------|---------------------|--------|--------------------------------------------------------|------------------------|-------------------|----------------------------------------------------------------------|---------------|---|
|                                                           |                                      |                                 |                                       |                     |        |                                                        | ipuštění výpočtu indil | κátorů 🔋 Spuště   | ní výpočtu a odeslái                                                 | ní indikátorů | ( |
| d indikátoru                                              | Název 🔺                              | <u>Referenční</u><br><u>čas</u> | <u>Datum</u><br>dosažené<br>hodnoty ▲ | Definice indikátoru | Ivr    | Vypočtené hodnoty<br>Dosažená hodnota<br>(kumulativní) | Datum přenesení        | Spočteno          | Schválené hodnoty<br><u>Dosažená hodnota</u><br><u>(kumulativní)</u> | Datum předání | Ĺ |
|                                                           |                                      |                                 |                                       |                     |        |                                                        |                        |                   |                                                                      |               |   |
| 000                                                       | Celkový počet účast                  | Průběžně                        | 17. 6. 2024                           | Celkový počet osob/ | Výstup | 1.0                                                    | 00 17. 1. 2025 11:21   | 17. 1. 2025 11:21 |                                                                      |               |   |
| 000                                                       | Celkový počet účast                  | Průběžně                        | 14. 12. 2024                          | Celkový počet osob/ | Výstup | 1.0                                                    | 00 17. 1. 2025 11:25   | 17. 1. 2025 11:25 |                                                                      |               |   |
| puštění v                                                 | ýpočtu a o                           | deslár                          | ní indikát                            | orů                 |        |                                                        | ۲                      |                   |                                                                      |               |   |
| puštění v<br>Jatum<br>Josažené                            | ýpočtu a o<br>14. 12. 20             | odeslár                         | ní indikát                            | orů                 |        |                                                        | *                      |                   |                                                                      |               |   |
| Spuštění v<br>Datum<br>Josažené<br>Jodnoty                | ýpočtu a o<br>14. 12. 20             | odeslár                         | ní indikát                            | orů                 |        |                                                        | *                      |                   |                                                                      |               |   |
| Spuštění v<br>Datum<br>dosažené<br>hodnoty<br>Typ výpočtu | ýpočtu a o<br>14. 12. 20<br>Indikáto | odeslár<br>D24<br>Iry Zpráv     | ní indikát                            | orů                 |        |                                                        | ×                      |                   |                                                                      |               |   |

Pozor: Některé datové dávky mezi těmito systémy však chodí jen jednou denně např stav ZoR, stav projektu, na odeslání dosažených hodnot indikátoru toto nemá vliv.

Pro práci s indikátory lze ve spodní tabulce indikátorů využít filtrování, případně řazení dle kódu indikátorů.

| Indikátory, u l                        | Indikátory, u kterých je vykazována změna/přírůstek za aktuální sledované období |   |                    |                |                     |                              |                                     |  |  |
|----------------------------------------|----------------------------------------------------------------------------------|---|--------------------|----------------|---------------------|------------------------------|-------------------------------------|--|--|
| Zde přetábněte hlavi<br>KÓD INDIKÁTORU | sku sloupce, podle kterého má být provedeno třídění.<br>NÁZEV INDIKÁTORU         |   | VÝCHOZÍ<br>Hodnota | CÍLOVÁ HODNOTA | DOSAŽENÁ<br>Hodnota | DATUM<br>Dosažené<br>Hodnoty | PROCENTO<br>Plnění cílov<br>Hodnoty |  |  |
| 607022                                 |                                                                                  | L | <b>Y</b>           | <b>Y</b>       | Y                   | <b>Y</b>                     |                                     |  |  |
| 607022                                 | Účastníci ve věku 55 a více let - ženy                                           |   | 0,000              |                | 0,000               | 26.12.2023                   |                                     |  |  |
| •                                      |                                                                                  |   |                    |                |                     |                              |                                     |  |  |
|                                        |                                                                                  |   | •                  | •              | •                   |                              |                                     |  |  |

Po načtení hodnot z IS ESF použije uživatel tlačítko **Vyhodnocení validačních kontrol**. V případě, že kontroly neodhalí žádné chyby, je možné pokračovat ve vyplňování následných obrazovek, případně přistoupit k finalizaci formuláře ZoR.

| INDIKÁTORY        |                        |                     |        |
|-------------------|------------------------|---------------------|--------|
| KONTROLA          | finalizace             | 🗙 SMAZAT            | H TISK |
| Výsledek operace  |                        |                     |        |
| ZoR splňuje valid | ační kontroly indikáto | orů.                |        |
| Lze vytisknout př | es Kontextovou nabío   | lku (Pravé tlačítko | myši)  |
|                   |                        |                     | Zpět   |

V případě, že systém odhalí chybu při vyplnění, zobrazí se chybová hláška, která odkazuje na konkrétní indikátory, kterých se chyba týká.

| INDIKÁTORY                                                                                                    |
|----------------------------------------------------------------------------------------------------|
| 🗸 KONTROLA 🔒 FINALIZACE 💥 SMAZAT 🖨 TISK                                                                                                    |
| Výsledek operace:<br>Stav dosažených hodnot indikátorů na ZOR porušuje kontrolu 600000=601000+603000+605000.<br>Stav dosažených hodnot indikátorů na ZOR porušuje kontrolu 600010=601010+603010+605010.<br>Stav dosažených hodnot indikátorů na ZOR porušuje kontrolu 609000+611000=600000.<br>Stav dosažených hodnot indikátorů na ZOR porušuje kontrolu 609010+611010=600010.<br>Lze vytisknout přes Kontextovou nabídku (Pravé tlačítko myši) |
| Zpět                                                                                                    |

Doporučujeme si čísla těchto indikátorů poznamenat, následně přejít na obrazovku Indikátory, ve spodní tabulce vyhledat příslušné indikátory (je možné využít filtrování zadáním čísla indikátoru do filtračního řádku) a následně hodnotu/y zkontrolovat, v případě chybějícího indikátoru (i v horní tabulce) je třeba kontaktovat administrátora projektu k doplnění indikátoru do sady. Pokud došlo jen k náhodnému promazání v dolní tabulce je možné použít tlačítko **Vykázat změnu/přírůstek** znovu zaslat hodnoty z IS ESF a poté je třeba opět použít tlačítko Vyhodnocení validačních kontrol.

#### 3.4.2. EVIDENCE PODPOŘENÝCH SUBJEKTŮ

V případě existence indikátorů 244 001, 244 011 či 109 101 na projektu uživatel informuje v rámci zpráv o realizaci, zda již byly konkrétní subjekty podpořeny.

Při vykázání dosažené hodnoty indikátoru v rámci ZoR zároveň zaškrtává v detailu obrazovky Podpořené subjekty checkbox "Podpořeno" u příslušných IČO, a to dle reálného stavu (tzn. dosažená hodnota indikátoru na ZoR a zaškrtnuté checkboxy IČO jsou na projektu v souladu).

Také je třeba doplnit co nejdříve na projekt všechny chybějící subjekty (zadávání IČO na obrazovku Podpořené subjekty pod příslušné indikátory, bez ohledu na jejich aktuální vykazování jako podpořené).

| Profil objektu 🔨                       | ZÁKLADNÍ ÚDAJE                                                               |                                                   |
|----------------------------------------|------------------------------------------------------------------------------|---------------------------------------------------|
| Nová depeše a koncepty                 | 🎲 PŘÍSTUP K PROJEKTU 🎽 PLNÉ MOCI 🔀 ZMĚNIT ZPŮSOB JEDNÁNÍ 💥 UKONČIT PROJEKT 🗍 | KOPÍROVAT 🔒 TISK                                  |
| Přehled depeší                         |                                                                              |                                                   |
| Poznámky                               |                                                                              |                                                   |
| Přehled úkolů                          | NÁZEV PROJEKTU CZ                                                            | REGISTRAČNÍ ČÍSLO PROJEKTU                        |
| Hodnocení projektu                     | Test RIS 3/strategický projekt                                               | CZ.02.01.01/00/22_012/0000114                     |
|                                        | STAV                                                                         | IDENTIFIKACE ŽÁDOSTI (HASH) VERZE                 |
| Hodnoceni                              | Projekt v realizaci                                                          | 03KCrG 0002                                       |
| Žádost o přezkum rozhodnutí            | SPRÁVCE PŘÍSTUPŮ                                                             | Žádost o podporu                                  |
| Informování o realizaci 🔨              | GUIASGED                                                                     | DATUM ZALOŽENÍ DATUM FINALIZACE                   |
| Žádost o změnu                         | NAPOSLEDY ZMĚNIL DATUM A ČAS POSLEDNÍ ZMĚNY                                  | 03.05.2022 9:42 09.06.2022 14:15                  |
| Žádost o platbu                        | TASGE0 14.10.2022 10:18                                                      | DATUM PODPISU DATUM PODÁNÍ AKTUÁLNÍ VERZE ŽÁDOSTI |
| Zprávy o realizaci                     | ZPŮSOB JEDNÁNÍ TYP OPERACE                                                   | 09.06.2022 14:16<br>09.06.2022 14:16              |
| Kontroly                               | Podepisuje jeden signatář 🛛 🗉 individuální projekt                           | 09 06 2022 11:10                                  |
|                                        | - Kolo žádosti                                                               |                                                   |
| Kontroly                               | KOLO ŽÁDOSTI                                                                 |                                                   |
| Podpořené subjekty 🔨                   | Žádost o podporu Přehled obrazovek                                           |                                                   |
| Podpořené subjekty                     |                                                                              | Přesunout do Moje neaktivní projekty              |
| Datove oblasti                         |                                                                              | Vere                                              |
| Informace o projektu 🔨                 |                                                                              | Verze                                             |
| Základní údaje                         |                                                                              |                                                   |
| Projekt                                |                                                                              |                                                   |
| Popis projektu                         |                                                                              |                                                   |
| Specifické cíle                        |                                                                              |                                                   |
| Cílová skupina                         |                                                                              |                                                   |
| Klíčová aktivitu                       |                                                                              |                                                   |
|                                        |                                                                              |                                                   |
|                                        |                                                                              |                                                   |
| PODPOŘENÉ SUBJEKTY                     |                                                                              |                                                   |
| Indikátory sledující počet po          | dpořených subjektů.                                                          |                                                   |
| Zde přetáhněte hlavičku sloupce, podle | kterého má být provedeno třídění                                             |                                                   |
| KÓD INDIKÁTORU                         | NÁZEV INDIKÁTORU                                                             |                                                   |
|                                        | Y                                                                            | Y                                                 |
| 244001                                 | Počet podpořených výzkumných organizací                                      |                                                   |

| Podpořené subjekty                               |                          |                    |           |  |  |  |  |
|--------------------------------------------------|--------------------------|--------------------|-----------|--|--|--|--|
| Zde přetáhněte hlavičku sloupce, podle kterého r | ná být provedeno třídění |                    |           |  |  |  |  |
| IČ                                               | IČ ZAHRANIČNÍ            | NÁZEV SUBJEKTU     | PODPOŘENO |  |  |  |  |
| <b>Y</b>                                         | Y                        | Y                  | • Y       |  |  |  |  |
| 00216208                                         |                          | Univerzita Karlova |           |  |  |  |  |

|                              |                   |                      | Export standardní    |                                   |
|------------------------------|-------------------|----------------------|----------------------|-----------------------------------|
| H 1 H Položek n              | a stránku 25      |                      |                      | Stránka 1 z 1, položky 1 až 1 z 1 |
| Nový záznam                  | Smazat            | Uložit               | Storno               |                                   |
| KÓD INDIKÁTORU               | NÁZEV INDIKÁTORU  |                      |                      |                                   |
| 244001                       | Počet podpořených | výzkumných organizac | í                    |                                   |
| KÓD STÁTU                    |                   |                      |                      |                                   |
| CZE   Česká republika        |                   |                      |                      |                                   |
|                              |                   |                      |                      |                                   |
| Validovaný subjekt - IČ      |                   |                      |                      |                                   |
| 🗈 IČ                         |                   |                      | DATUM A ČAS VALIDACE |                                   |
| 00216208                     |                   | Validace             | 06.12.2022 13:02     |                                   |
| NÁZEV SUBJEKTU               |                   |                      |                      |                                   |
| Univerzita Karlova           |                   |                      |                      |                                   |
| VELIKOSTNÍ KATEGORIE PODNIKU | J                 |                      |                      |                                   |
|                              |                   | =                    |                      |                                   |
|                              |                   |                      |                      |                                   |
| Podpořeno                    |                   |                      |                      |                                   |
|                              |                   |                      |                      |                                   |
|                              |                   |                      |                      |                                   |

#### **3.5. OBRAZOVKA SPECIFICKÉ DATOVÉ POLOŽKY**

Formulář zprávy o realizaci projektu slouží v rámci specifických datových položek k zaznamenání aktuálních hodnot na jednotlivých, již existujících, záznamech, případně k rozšíření výčtu číselníkových záznamů. Formulář ZoR neslouží k vytváření zcela nových záznamů SDP nebo k smazání záznamů. Pro tyto případy uživatel využívá institut žádosti o změnu.

Hodnota polí je zadávána vždy kumulativně. Nikoliv tedy jako hodnota, která odpovídá přírůstku za sledované období, avšak jako celková dosažená hodnota za projekt.

| SPECIFICK | É DATOVÉ POLOŽ            | (Y                |           |        |        |   |            |   |          |      |          |      |                   |                  |
|-----------|---------------------------|-------------------|-----------|--------|--------|---|------------|---|----------|------|----------|------|-------------------|------------------|
| V KONTRO  | OLA 🔒 FINAL               | ZACE 🗙 SMAZAT     | E TISH    | t –    |        |   |            |   |          |      |          |      |                   |                  |
| KÓD       | NÁZEV CZ                  |                   | POVINNOST | ANO/NE | ČÍSLO  | _ | CENA/SAZBA |   | DATUM    | _    | ČÍSELNÍK |      | TEXT              |                  |
| Y         |                           | Y                 |           |        |        | Y |            | Y |          | Y    |          | Y    |                   | Y                |
| SOB004    | Kariérový porad           | æ                 |           |        |        | 0 |            |   |          |      | Praxe 2  |      | Text SDP          |                  |
| 006       | Mobility v EU             |                   | 1         | 1      |        |   |            |   |          |      |          |      | abcdefgh          |                  |
|           |                           |                   |           |        |        | * |            | • |          |      |          |      |                   |                  |
| H 4 1     | ▶ ▶ Polože                | na stránku 25     |           |        |        |   |            |   |          |      |          |      | Stránka 1 z 1, po | ložky 1 až 2 z 2 |
| Vy        | kázat změnu/při           | růstek            |           |        |        |   |            |   |          |      |          |      |                   |                  |
|           |                           |                   |           |        | ¥far a |   |            |   |          |      | Xfamilia |      |                   |                  |
| KOD       | NAZEV CZ                  |                   | POVINNOST | ANO/NE | CISLO  |   | CENA/SAZBA |   | DATUM    |      | CISELNIK |      | TEXT              |                  |
| Y         | 10 10 1 1                 | Ť                 |           |        |        | T |            | Ţ |          | Ť    |          | Ţ    | T. 1 000          | Ţ                |
| SOB004    | Karlerovy porad           | æ                 |           |        |        | 0 |            |   |          |      | Praxe 2  |      | Text SDP          |                  |
|           |                           |                   |           |        |        |   |            | • |          |      |          |      |                   |                  |
| I I       | Položel                   | na stránku 25     |           |        |        |   |            |   |          |      |          |      | Stránka 1 z 1, po | ložky 1 až 1 z 1 |
| S         | mazat                     | Uložit            |           | Storno |        |   |            |   |          |      |          |      |                   |                  |
|           | L                         |                   |           |        |        |   |            |   |          |      |          |      |                   |                  |
| кód       |                           | NÁZEV CZ          |           |        |        |   |            |   |          |      |          |      |                   |                  |
| SOB004    | =                         | Kariérový poradce | 2         |        |        | • |            |   |          | Povi | nnost    |      |                   |                  |
| 🖪 ČÍSLO   |                           | CENA/SAZBA        | D         | ATUM   |        |   |            |   | CÍSELNÍK |      |          |      |                   |                  |
|           | 5                         |                   |           |        | Ē      |   | ? Ano/Ne   |   | Praxe 2  |      |          |      |                   |                  |
| E TEXT    |                           |                   |           |        |        |   |            |   |          |      | 21/2000  | Otev | řít v novém okně  |                  |
| Text SDF  | <sup>o</sup> doplněný ZoR |                   |           |        |        |   |            |   |          |      |          |      |                   |                  |

#### 3.6. OBRAZOVKA HORIZONTÁLNÍ PRINCIPY

V záložce Horizontální principy doplňuje příjemce plnění principů ve sledovaném období. Příjemce vstoupí na konkrétní princip, stiskne pole Vykázat změnu/přírůstek a následně vyplní povinné pole Popis plnění principu. Povinnost plnění horizontálních principů se může lišit napříč výzvami.

#### **3.7. OBRAZOVKA PUBLICITA**

Na obrazovce Publicita vyplňuje příjemce automaticky načtené formy publicity, pokud byly ve sledovaném období realizovány – zvolením záznamu a stisknutím pole Vykázat změnu/přírůstek. Splnění podmínek povinné publicity je požadováno v 1. zprávě o realizaci projektu, v případě jednoetapových projektů pak v závěrečné zprávě o realizaci projektu (ZZOR)<sup>4</sup>; splnění podmínek nepovinné publicity pak nejpozději v ZZOR.

Publicita na projektu je zpravidla rozdělena na prvky a nástroje. Záznamy jsou načteny ve společné tabulce, ale vykazování probíhá zvlášť pro prvky i nástroje.

<sup>&</sup>lt;sup>4</sup> Pokud příjemce v projektu realizuje event, pak je splnění podmínek požadováno v závěrečné zprávě o realizaci, popř. 1. zprávě o udržitelnosti u projektů s dobou udržitelnosti.

| PUBLICITA                                                                                                    |         |            |                     |                 |                           |
|----------------------------------------------------------------------------------------------------|---------|------------|---------------------|-----------------|---------------------------|
| ✔ KONTROLA 🔒 FINALIZACE 🗶 SMAZAT 🚔 TISK                                                                                                    |         |            |                     |                 |                           |
|                                                                                                    |         |            |                     |                 |                           |
| Publicita na projektu                                                                                                    |         |            |                     |                 |                           |
| PUBLICITA                                                                                                    | PRVEK/N | ÁSTROJ     | PLNĚNÍ              | PUBLICITNÍ ČINN | OSTI                      |
|                                                                                                    | T       |            | <b>Y</b>            |                 |                           |
| Popis projektu                                                                                                    | Povinne | nástroje   |                     |                 |                           |
| Publicita na webu                                                                                                    | Povinné | nástroje   |                     |                 |                           |
| Publicita na soc. sítích                                                                                                    | Povinné | nástroje   |                     |                 |                           |
| Plakát                                                                                                    | Povinne | prvky      |                     |                 |                           |
| Id d 1 Položek na stránku 25                                                                                                    |         |            |                     | Stránka         | a 1 z 1, položky 1 až 4 : |
|                                                                                                    |         |            |                     |                 |                           |
| Vykázat změnu/přírůstek                                                                                                    |         |            |                     |                 |                           |
|                                                                                                    |         |            |                     |                 |                           |
| Povinné publicitní prvky, u kterých je vykazována změna/přírůstek za sledované obdol                                                                                                    | bí 🚽    |            |                     |                 |                           |
| PUBLICITA                                                                                                    |         |            | PLNĚNÍ PUBLICITN    | Í ČINNOSTI      |                           |
|                                                                                                    |         |            | <b>Y</b>            |                 |                           |
| Plakát                                                                                                    |         |            | Ano                 |                 |                           |
| Id d 1 Položek na stránku 25                                                                                                    |         |            |                     | Stránka         | a 1 z 1, položky 1 až 1 : |
|                                                                                                    |         |            |                     |                 |                           |
| Smazat Uložit Storno                                                                                                    |         |            |                     |                 |                           |
|                                                                                                    |         |            |                     |                 |                           |
| Plakát                                                                                                    |         | Ano        |                     |                 |                           |
| D KOMENTÁŘ                                                                                                    |         |            |                     | 8/2000          | Otovřít v novém okně      |
| Test 003                                                                                                    |         |            |                     | 0/2000          | otevnit v novem okne      |
|                                                                                                    |         |            |                     |                 |                           |
|                                                                                                    |         |            |                     |                 |                           |
|                                                                                                    |         |            |                     |                 |                           |
|                                                                                                    |         |            |                     |                 |                           |
| Project and Balle for factorial and the factor of the second second s |         | 1          |                     |                 |                           |
| Povinne publicitni nastroje, u kterých je vykazována zmena/priruštek za siedováné ob                                                                                                    | GODI    | •          |                     |                 |                           |
| PUBLICITA                                                                                                    |         |            | PLNĚNÍ PUBLICITN    | Î ĈINNOSTI      |                           |
|                                                                                                    |         |            | Ψ                   |                 |                           |
| Publicita na webu                                                                                                    |         |            | Nevztahuje se       |                 |                           |
| Popis projektu                                                                                                    |         |            | Ano                 |                 |                           |
| Publicita na soc. sítich                                                                                                    |         |            | Nevztahuje se       |                 |                           |
| I Položek na stránku 25                                                                                                    |         |            |                     | Stránka         | a 1 z 1, položky 1 až 3 : |
| Owenet Ille žit Charac                                                                                                    |         |            |                     |                 |                           |
| Smazat Ulozit Storno                                                                                                    |         |            |                     |                 |                           |
| PUBLICITA                                                                                                    |         | I PLNËNÍ F | PUBLICITNÍ ČINNOSTI |                 |                           |
| Publicita na soc. sítích                                                                                                    |         | Nevztahu   | ije se 🛛 📰          |                 |                           |
| C KOMENTÁŘ                                                                                                    |         |            |                     | 8/2000          | Otevřít v novém okně      |
| Test 003                                                                                                    |         |            |                     |                 |                           |
|                                                                                                    |         |            |                     |                 |                           |
|                                                                                                    |         |            |                     |                 |                           |
|                                                                                                    |         |            |                     |                 |                           |

Kromě toho je možné založit další nepovinné formy přes tlačítko Nový záznam.

| Nepovinné publicitní nástroje                  |        |        |                                   |
|------------------------------------------------|--------|--------|-----------------------------------|
| NÁZEV NEPOVINNÉHO ZAJIŠTĚNÍ PROPAGACE PROJEKTU |        |        |                                   |
|                                                |        |        | Ψ                                 |
| Nenalezeny žádné záznamy k zobrazení           |        |        |                                   |
| Id d 1 ► ►I Položek na stránku 25              |        |        | Stránka 1 z 1, položky 0 až 0 z 0 |
| Nový záznam Smazat                             | Uložit | Storno |                                   |
| NÁZEV NEPOVINNÉHO ZAJIŠTĚNÍ HROPAGACE PROJEKTU |        |        |                                   |
|                                                |        |        |                                   |
| KOMENTÁŘ                                       |        |        | 0/2000 Otevřít v novém okně       |
|                                                |        |        |                                   |
|                                                |        |        |                                   |
|                                                |        |        |                                   |
|                                                |        |        |                                   |

#### **3.8. OBRAZOVKA PŘÍJMY PROJEKTU**

Jedná se o variabilní záložku, která nemusí být relevantní pro všechny výzvy a projekty. Evidence příjmů je zpravidla zajištěna na formuláři žádosti o platbu.

| PŘÍJMY PROJEKTU                       |                              |  |
|---------------------------------------|------------------------------|--|
| 🗸 KONTROLA 🔒 FINALIZACE 💥 SMAZAT      | тік                          |  |
|                                       | ZA SLEDOVANÉ OBDOBÍ: CELKEM: |  |
| PŘÍJMY Z PROVOZU NEVYKAZOVANÉ NA ŽOPL | 0,00                         |  |
| JINÉ PENĚŽNÍ PŘÍJMY                   | 0,00                         |  |
| PROVOZNÍ VÝDAJE                       | 0,00                         |  |
|                                       |                              |  |
|                                       |                              |  |
|                                       |                              |  |
|                                       |                              |  |
|                                       | Uložit Storno                |  |

#### **3.9. OBRAZOVKA CBA**

Finanční analýza se v rámci projektu vykazuje vždy přes žádost o změnu. Ve zprávě o realizaci projektu je obrazovka nerelevantní. Na některých výzvách se však může vyskytovat. Pokud ŘO nestanoví jinak, obrazovka se nevyplňuje.

#### 3.10. OBRAZOVKA DOKUMENTY ZPRÁVY

Záložka slouží pro vkládání příloh týkající se výlučně konkrétní zprávy o realizaci projektu. Vložené přílohy se nebudou propisovat na projektovou záložku Dokumenty, ale zůstanou uloženy pod zprávou.

|                       | λίνγ                                |               |        |                   |                 |   |   |        |                                   |
|-----------------------|-------------------------------------|---------------|--------|-------------------|-----------------|---|---|--------|-----------------------------------|
|                       |                                     | SMA7AT        |        |                   |                 |   |   |        |                                   |
| W NONTHOLK            | I TINALIZAGE                        | . MALAI       |        |                   |                 |   |   |        |                                   |
| Dokumenty zpr         | ávy, na projekt s                   | e nepřenášejí |        |                   |                 |   |   |        |                                   |
| NÁZEV DOKUMENTU       |                                     |               |        | NÁZEV PŘEDDEFINOV | ANÉHO DOKUMENTU | J |   | SOUBOR |                                   |
|                       |                                     |               | Ţ      |                   |                 |   | Y |        | <b>Y</b>                          |
| Nenalezeny žádné zázr | namy k zobrazení<br>N Položek na st | ránku 25      |        |                   |                 |   |   |        | Stránka 1 z 1, položky 0 až 0 z 0 |
| Nový zázr             | am                                  | Smazat        | Uložit |                   | Storno          |   |   |        |                                   |
| Stáhnout dok          | umenty                              |               |        |                   |                 |   |   |        |                                   |
| NÁZEV DOKUMENT        | ru                                  |               |        |                   |                 |   |   | TYP    | PŘÍLOHY                           |
|                       |                                     |               |        |                   |                 |   |   |        |                                   |
| NAZEV PREDDEFINOV     | ANEHO DOKUMENTU                     | ]             |        |                   |                 |   |   |        |                                   |
| POPIS DOKUMENTU       |                                     |               |        |                   |                 |   |   |        | 0/2000 Otevřít v novém okně       |
|                       |                                     |               |        |                   |                 |   |   |        |                                   |
| SOUBOR                |                                     |               |        |                   | VLOŽIL/A        |   |   |        | DATUM VLOŽENÍ                     |
| Ŷ                     |                                     |               |        | Připojit          |                 |   |   |        |                                   |
|                       |                                     |               |        |                   |                 |   |   |        | VERZE DOKUMENTU                   |
|                       |                                     |               |        |                   |                 |   |   |        |                                   |
|                       |                                     |               |        |                   |                 |   |   |        |                                   |
|                       |                                     |               |        |                   |                 |   |   |        |                                   |

Příjemce sem vkládá přílohy, které se váží ke sledovanému období.

Příjemce přes tlačítko Nový záznam vkládá Název dokumentu a následně přes pole Připojit vkládá dokument přílohy. Dokument může elektronicky podepsat přes ikonu pečetě. Jakmile se dokument podepíše, pečeť je zelená.

Další zpráva o realizaci projektu již nebude obsahovat jednou vloženou přílohu z předešlé ZoR pro další možnou editaci.

#### 3.11. OBRAZOVKA ČESTNÁ PROHLÁŠENÍ

Záložka obsahuje automaticky načtená čestná prohlášení. Uživatel je povinen se s obsahem čestného prohlášení seznámit a následně potvrdit souhlas s čestným prohlášením pomocí zatržení checkboxu na hodnotu "true" (fajfka).

| zev čestného prohlášení                                                              | Popis                | Kód Souhla                  |
|--------------------------------------------------------------------------------------|----------------------|-----------------------------|
|                                                                                      | <b>Y</b>             | Y _ Y _                     |
| stné prohlášení pro ZoR                                                              |                      | 0PVVV_ZoR                   |
| t 1 🕨 🕅 Položek na stránku 2                                                         | 5 👻                  | Stránka 1 z 1, položky 1 až |
| Nový záznam Smazat                                                                   | záznam Uložit Storno |                             |
|                                                                                      |                      |                             |
|                                                                                      |                      |                             |
| NÁZEV ČESTNÉHO PROHLÁŠENÍ     Čestné problášení pro ZoB                              |                      |                             |
| NÁZEV ČESTNÉHO PROHLÁŠENÍ     Čestné prohlášení pro ZoR                              |                      |                             |
| NÁZEV ČESTNÉHO PROHLÁŠENÍ     Čestné prohlášení pro ZoR     TEXT ČESTNÉHO PROHLÁŠENÍ |                      | 0/2000 Otevīt v novém okně  |
| NÁZEV ČESTNÉHO PROHLÁŠENÍ     Čestné prohlášení pro ZoR     TEXT ČESTNÉHO PROHLÁŠENÍ |                      | 0/2000 Otevřit v novém okně |
| NÁZEV ČESTNÉHO PROHLÁŠENÍ     Čestné prohlášení pro ZoR     Text čestného prohlášení |                      | 0/2000 Otevīīt v novém okně |
| NÁZEV ČESTNÉHO PROHLÁŠENÍ     Čestné prohlášení pro ZoR     TEXT ČESTNÉHO PROHLÁŠENÍ |                      | 0/2000 Otevřít v novém okně |
| NÁZEV ČESTNÉHO PROHLÁŠENÍ<br>Čestné prohlášení pro ZoR<br>Text čestného prohlášení   |                      | 0/2000 Otevřít v novém okně |
| NÁZEV ČESTNÉHO PROHLÁŠENÍ<br>Čestné prohlášení pro ZoR<br>Text čestného prohlášení   |                      | 0/2000 Otevřít v novém okně |

🗹 Souhlasím s čestným prohlášením

#### **3.12. OBRAZOVKA PODPIS DOKUMENTU**

Důležitou podmínkou pro finalizaci a podání zprávy o realizaci projektu je podání žádosti o platbu (ŽoP). Tzn. **Příjemce musí nejdříve provést finalizaci a podání žádosti o platbu a následně může finalizovat a podat zprávu o realizaci projektu.** 

Obrazovka Podpis dokumentu je po celou dobu editace ZoR needitovatelná. Jakmile je provedena finalizace zprávy, je možné provést její podpis.

Před finalizací je potřeba se ujistit, že je na projektu nominován správný uživatel s rolí signatář, který bude ZoR/ŽoZ/ŽoP podepisovat. V případě, že by byl tento uživatel nominován dodatečně po provedené finalizaci, nebude podpis možný. Aplikace by požadovala vložení podpisu od uživatele, který měl roli signatáře v okamžiku finalizace.

Finalizovanou zprávu lze také vrátit zpět do editace pomocí pole Storno finalizace. Tento krok může provést pouze uživatel s rolí Signatář.

Po stisknutí tlačítka Finalizovat se zobrazí hlášení:

| acházíte se: Nástěnka Žadatel | Projekt Test rozpočtu a věcné hodnocení 12 Zprávy o realizaci Informace o zprávě                                                                                                    |
|-------------------------------|----------------------------------------------------------------------------------------------------|
| Navigace ^                    | INFORMACE O ZPRÁVĚ                                                                                                    |
| Operace                       | 🔓 STORNO FINALIZACE 🚔 TISK                                                                                                    |
| Informování o realizaci 🛛 🔨   |                                                                                                    |
| Žádost o platbu               | Výsledek operace:                                                                                                    |
| Zprávy o realizaci            | ISUM-327566: Na zprávě o realizaci/informaci o pokroku byla provedena finalizace. Generování tiskové verze probíhá offline. Pro podepsání dokumentu budou signatáři osloveni interní depeší. |
| Profil objektu ^              |                                                                                                    |
| Nová depeše a koncepty        | Lze vytisknout přes Kontextovou nabídku (Pravé tlačítko myši)                                                                                                    |
| Přehled depeší                | Znőt                                                                                                    |
| Poznámky                      | Zpet                                                                                                    |

Signatářům přijde depeše o možnosti podpisu zprávy o realizaci.

| _     |       |     |       |        |     |      |    |       |          |                                      |     |                    |   |                      |                  |      |                       |            |
|-------|-------|-----|-------|--------|-----|------|----|-------|----------|--------------------------------------|-----|--------------------|---|----------------------|------------------|------|-----------------------|------------|
| ŽAD   | DATE  | a.  |       | HO     | DNO | ITEL |    | NO    | SITEL S  | STRATEGIE EVALUÁTOR DAZ              |     |                    |   |                      |                  | PROF | LUŽIVATELE            | NÁPOVĚDA   |
| Nachá | izite | se: | ) Ná  | istēni | a   |      |    |       |          |                                      |     |                    |   |                      |                  |      |                       |            |
| 41    | 4     |     | srper | n 201  | 6   | +    | H  |       |          |                                      |     |                    |   |                      |                  |      |                       |            |
| I     | р     | ú   | s     | č      | р   | s    | n  |       | M        | OVÁ DEDEŠE a Konconty Přijoté dopočo |     | Odoslaná donašo    |   |                      | Správa eložek    |      | ravidla pro třídění d | opočí      |
| n 2   | 25    | 26  | 27    | 28     | 29  | 30   | 31 | · · · |          | own DEFESE a Koncepty Figate depese  |     | Odesiane depese    |   |                      | Sprava služek    |      | ravidia pro dideni d  | epesi      |
| 32    | 1     | 2   | 3     | 4      | 5   | 6    | 7  |       |          |                                      |     |                    |   |                      |                  |      |                       |            |
| 33    | 8     | 9   | 10    | 11     | 12  | 13   | 14 | Р     | Yîjaté d | epeše                                |     |                    |   |                      |                  |      |                       |            |
| 34 1  | 15    | 16  | 17    | 18     | 19  | 20   | 21 | Př    | iečteno  | Předmět depeše                       | )   | Adresa odesílatele |   | Zařazení odesilatele | Vázáno na objekt |      | Datum přijetí         | Důležitost |
| 35 2  | 22    | 23  | 24    | 25     | 26  | 27   | 28 | C     | T Y      | <b>Y</b>                             | r C |                    | 7 | <b>T</b>             |                  | Ţ    | <b>Y</b>              |            |
| 86 2  | 29    | 30  | 31    | 1      | 2   | 3    | 4  |       |          | Podepsat dokument Zpravy/Informace   | 1   | Systém*MS2014+     |   |                      |                  |      | 2. 8. 2016 16:21      | Střední    |
|       |       |     |       |        |     |      |    |       |          | Finalizace Zpravy/Informace          | 1   | Systém*MS2014+     |   |                      |                  |      | 2.8.2016 16:20        | Střední    |

Nyní může provést uživatel s rolí Signatář podpis zprávy přes záložku Podpis dokumentu přes ikonu pečetě. Pokud je zpráva nepodepsaná, pečeť je černá.

| Navigace 🔨              | PODPIS DOKUMENTU                                                                    |
|-------------------------|-------------------------------------------------------------------------------------|
| Operace                 | 🔓 STORNO FINALIZACE 🛛 📮 TISK                                                        |
| Informování o realizaci |                                                                                     |
| Žádost o platbu         |                                                                                     |
| Zprávy o realizaci      | Prilubi<br>V T sková verze zprávy o realizacifinformace o pokroku 0VEIsP2<br>Soubor |
| Profil objektu 🔨        |                                                                                     |
| Nová depeše a koncepty  | 2. srpna 2016 16:21:13 DCVOIKAT                                                     |
| Přehled depeší          |                                                                                     |

#### Po podpisu je pečeť zelená.

| Navigace                | ^      | PODPIS DOKUMENTU                                                               |
|-------------------------|--------|--------------------------------------------------------------------------------|
| Operace                 |        | 🖨 nsx                                                                          |
| Informování o realizaci | ^      |                                                                                |
| Žádost o platbu         |        |                                                                                |
| Zprávy o realizaci      |        | Pilluna<br>Ti ková verze zprávy o realizaci/informace o pokroku 0VEIsP2 Soubor |
| Profil objektu          | $\sim$ | DATUM VYTVOŘENÍ DOKUMENTU SPRÁVCE PROJEKTU. KTERÝ DOKUMENT VYTVOŘIL            |
| Nová depeše a koncepty  |        | 2. srpna 2016 16:21:13 DCVOIKAT                                                |
| Přehled depeší          |        |                                                                                |

V případě potřeby lze vygenerovaný podepsaný .pdf soubor zobrazit včetně informací o certifikátu, který byl použit k podpisu zprávy o realizaci. Na obrazovce Podpisu dokumentu stiskem tlačítka Soubor a následně Opis dokumentu s podpisem.

| Navigace                | ^ | PODPIS DOKUMENTU          |                                             |                                      |
|-------------------------|---|---------------------------|---------------------------------------------|--------------------------------------|
| Operace                 |   | TISK                      |                                             |                                      |
| Informování o realizaci | ^ |                           |                                             |                                      |
| Žádost o platbu         |   |                           |                                             |                                      |
| Zprávy o realizaci      |   | Tisková verze zprávy      | o realizaci/informace o pokroku 0VEIsP2     | Soubor                               |
| Profil objektu          | ^ | DATUM VYTVOŽENÍ DOKUMENTU | SDD AVCE DDD IEKTIL KTEDY DOKUMENT VYTVOĎIL | Přinoiit                             |
| Nová depeše a koncepty  |   | 2. srpna 2016 16:21:13    | DCVOIKAT                                    | Otevřít<br>Opis dokumentu s podpisom |
| Přehled depeší          |   |                           |                                             | opis dokumenta s poopisem            |
| Doznémla                |   |                           |                                             |                                      |

Po podpisu je zpráva ve stavu Podaná na ŘO a je vytvořena verze pro čtení a dochází k administraci ze strany ŘO. Informace o stavu je vidět na záložce Informace o zprávě – pole Stav a dále Historie stavů.

| Navigace                       | ^   | INFORMACE O ZPRÁVĚ           |                                                                                                    |                   |               |                 |            |                                 |                 |                      |   |
|--------------------------------|-----|------------------------------|----------------------------------------------------------------------------------------------------|-------------------|---------------|-----------------|------------|---------------------------------|-----------------|----------------------|---|
| Operace                        |     | 🖨 так                        |                                                                                                    |                   |               |                 |            |                                 |                 |                      |   |
| Informování o realizaci        | ^   |                              |                                                                                                    |                   |               |                 |            |                                 |                 |                      |   |
| Žádost o platbu                |     | 1000 C                       |                                                                                                    |                   |               |                 |            |                                 |                 |                      |   |
| Zprávy o realizaci             |     | OVELOPTOR1                   | TYP ZPRAY                                                                                                    | v                 |               |                 | Realizační | Zpráva o realizaci              |                 | 1                    |   |
| Profil objektu                 | ~   | Polazové číslo zprávy        | VERZE                                                                                                    | - Culling of Cull | STAV          |                 |            | DATUM ZALOŽENÍ                  | DATUM FIN       | ALIZACE 2016 9-26-42 |   |
| Nová depeše a koncepty         |     | 1                            | 1                                                                                                    |                   | Podána n      | a ĤO/ZS         |            | DATUM PODPIDU                   | 19.02 23. OEV   | DATUM PODÁNÍ         |   |
| Přehled deneší                 |     | PŘEDPOKLÁDANÉ DATUM PODÁNÍ   |                                                                                                    |                   |               |                 |            | 23. června 2016 8               | :37:44 23. červ | ma 2016 8:37:44      |   |
| Poznámky                       |     | 30. 1. 2017                  | 12                                                                                                    | •                 |               |                 |            |                                 |                 |                      |   |
| Ükoly                          |     | BLEDOVANÉ OBDOBÍ OD          |                                                                                                    | BLEDRYAMÉ         | ososol po     |                 |            | ŽÁDOST O PLATBU                 |                 |                      |   |
| Datová oblast žádosti          | ~   | 4. 2. 2016                   | 11                                                                                                    | 30. 6. 201        | 16            | 11              |            |                                 |                 | 2                    |   |
| Datore on and I doost          |     | - Harmonogram projektu       |                                                                                                    |                   |               |                 |            | Verze                           |                 |                      |   |
| Informace o zprávě             |     | BRUTEČNÉ DATUM ZAHÁJENÍ      |                                                                                                    | skurrečné s       | ытим иконсені |                 |            |                                 |                 |                      |   |
| Realizace, provoz/údržba výstu | ndr | 28. 1. 2016                  | m                                                                                                    |                   |               | 603             |            |                                 |                 |                      |   |
| Příjmy                         |     |                              |                                                                                                    |                   |               |                 |            |                                 |                 |                      |   |
| Identifikace problému          |     |                              | in the second second second second second second second second second second second second second second second |                   |               |                 |            |                                 |                 |                      |   |
| Indikátory                     |     | JMÉNO                        | rii.mts                                                                                                    | i.                |               |                 | MORE       |                                 |                 |                      |   |
| Horizontální principy          |     | Katka                        | Voiso                                                                                                    | vá                |               |                 |            |                                 |                 |                      |   |
| Klíčové aktivity               |     | EMAIL                        |                                                                                                    |                   |               |                 | TELEFON    |                                 |                 |                      |   |
| Čestná prohlášení              |     | daf@ms.cz                    |                                                                                                    |                   |               |                 |            |                                 |                 |                      |   |
| Dokumenty                      |     |                              |                                                                                                    |                   |               |                 |            |                                 |                 |                      |   |
| Publicita                      |     | 1.4 (A) 2011 (A) 21          |                                                                                                    |                   |               |                 |            |                                 |                 |                      | 1 |
| Veřejné zakázky                |     | Historie stavů               |                                                                                                    |                   |               |                 |            |                                 |                 |                      |   |
| Hodnocení a odvolání           |     | Název stavu Zprávy/Informace |                                                                                                    |                   |               | Datum přepnuti  |            | Uživatel, který provedl přepnut | í stavu         |                      | 1 |
| Údaje o smlouvě/dodatku        |     |                              |                                                                                                    |                   | Y             |                 | 10         | 6                               |                 |                      | 1 |
| Návrh/podnět na ÚOHS           |     | Podána na Ř0/ZS              |                                                                                                    |                   |               | 23. 6. 2016 8:3 | 37         | DCVOIKAT                        |                 |                      | 1 |
| Přílohy k VZ                   |     | · onepanni                   |                                                                                                    |                   |               |                 |            | INC CONTRACT                    |                 |                      | - |
| Subjekty projektu              |     | Finalizována                 |                                                                                                    |                   |               | 23. 6. 2016 8.3 | 35         | DCVOIKAT                        |                 |                      |   |
| Adresy subjektu                |     | Rozpracována                 |                                                                                                    |                   |               | 5. 2. 2016 11:0 | 09         | JNKUPLEN                        |                 |                      |   |
|                                |     | Planovana                    |                                                                                                    |                   |               | 4. Z. 2010 18:4 | #Z.        | SKOL30                          |                 |                      |   |

Informace o stavu je viditelná také v modulu Zprávy o realizaci, v přehledové tabulce.

| 2ADATEL                        |                           |                            |                         |                     |                    |              | NÁPOVĚDA        |
|--------------------------------|---------------------------|----------------------------|-------------------------|---------------------|--------------------|--------------|-----------------|
| schärite se: Nästönka Žadatel  | Projekt Test rozpo        | čtu a věcné hodnocení 12   | informování o realizaci |                     |                    |              |                 |
| Navigace ^                     | INFORMOVÁN                | I O REALIZACI              |                         |                     |                    |              |                 |
| Operace                        | Poladové číslo<br>ZoR/IoP | Piedpokládané datum podání | Sledovani obdobi od     | Sledované období do | Typ dokumentu      | Drah ZoR/IoP | Stav ZoA/IoP    |
| namonogram mormacy zprav       | Y                         | Y                          | Y                       | Y                   | Y                  | Y            | Y               |
| Založit novou Zprávu/Informaci | 3                         | 30.1.2017                  | 4.2.2016                | 30.6.2016           | Zpráva o realizaci | ZoR          | Podána na Ř0/ZS |

# 4. PROCES KONTROLY ZPRÁVY

Proces kontroly zprávy a žádosti o platbu probíhá dle pravidel definovaných v Pravidlech pro žadatele a příjemce.

Manažer projektu při kontrole zprávy může využít kontroly formálních náležitostí a následně kontroly obsahové kvality. Využije přitom stavů:

- Vrácena ZoR je vrácena kvůli formálním nebo obsahovým chybám. Vrací se pouze vybrané obrazovky, které je nutné opravit nebo celá zpráva.
- Schválena V tomto stavu je zpráva finálně schválena.

| ZÁKLADNÍ INFORMACE               |                     |                         |                                                            |                       |
|----------------------------------|---------------------|-------------------------|------------------------------------------------------------|-----------------------|
| E TISK                           |                     |                         |                                                            |                       |
|                                  |                     |                         |                                                            |                       |
| IDENTIFIKACE ZPRÁVY (HASH) VERZE |                     |                         |                                                            |                       |
| 06gnZgZoR1 1                     |                     |                         | – Zpráva o realizaci – – – – – – – – – – – – – – – – – – – |                       |
| POŘADOVÉ ČÍSLO TYP ZPRÁVY        |                     |                         | DATUM ZALOŽENÍ                                             |                       |
| 1 Zpráva o r                     | ealizaci            | Závěrečná               | 12.10.2022 10:59                                           | SKUTEČNÉ DATUM PODÁNÍ |
| PLÁNOVANÉ DATUM PODÁNÍ           | STAV                |                         | DATUM FINALIZACE                                           | 1. PODÁNÍ             |
| 31.12.2022                       | Schválena           | RP3                     | 12.10.2022 11:10                                           | 12.10.2022 11:11      |
| SLEDOVANÉ OBDOBÍ OD              | SLEDOVANÉ OBDOBÍ DO | POŘADÍ FINANČNÍHO PLÁNU | DATUM PODPISU                                              | AKTUÁLNÍ VERZE        |
| 07.09.2022                       | 12.10.2022          | 2                       | 12.10.2022 11:11                                           | 12.10.2022 11:11      |
|                                  |                     |                         |                                                            |                       |

#### 4.1. VRÁCENÍ ZPRÁVY K DOPRACOVÁNÍ

Zpráva o realizaci je v případě potřeby vrácena k dopracování:

- se všemi obrazovkami;
- s vybranými obrazovkami;
- bez nutnosti vracet také žádost o platbu.

Jakmile je ZoR vrácena k dopracování, uživatel tuto informaci dostane formou depeše. Pomocí tlačítka Zpřístupnit k editaci v horním pásu karet uvede uživatel formulář do editovatelného stavu.

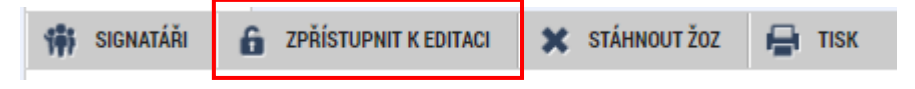

Změna stavu je viditelná na přehledové tabulce v modulu Zprávy o realizaci – stav zprávy je opět Rozpracovaná.

| Navigace ^                      | INFORMOVÁN                | Í O REALIZACI              |                     |                     |                    |              |              |
|---------------------------------|---------------------------|----------------------------|---------------------|---------------------|--------------------|--------------|--------------|
| Operace                         | Pořadové číslo<br>ZoR/loP | Předpokládané datum podání | Sledované období od | Sledované období do | Typ dokumentu      | Druh ZoR/IoP | Stav ZoR/IoP |
| Zalažit povou Zprávu //pformaci | Y                         | Y                          | <b>Y</b>            | Y                   | <b>T</b>           | Y            | <b>Y</b>     |
|                                 | 1                         | 30. 1. 2017                | 4. 2. 2016          | 30. 6. 2016         | Zpráva o realizaci | ZoR          | Rozpracována |

Na detailu zprávy na záložce Informace o zprávě je poté stav vidět v poli Stav a v oblasti Historie stavů.

V případě, že nejsou některé obrazovky editovatelné, i když by dle výzvy k doplnění být měly, je potřeba neprodleně kontaktovat manažera projektu depeší.

#### Důvody vrácení a pokyny k úpravě zprávy:

#### 1) Obrazovka Důvody vrácení

Informace o důvodech vrácení jsou dostupné na obrazovce Důvody vrácení, která je k dispozici v levém menu mezi obrazovkami zprávy o realizaci.

Vráceny zpravidla byly pouze obrazovky, které je nutné opravit.

Upřesnění je uvedeno pod obrazovkou Důvody vrácení.

Automaticky je editovatelná také obrazovka Základní informace.

#### 2) Informativní depeše s přílohou

Další možností je, že manažer projektu odešle příjemci depeši s informací, jejíž součástí je příloha (zpravidla ve formátu MS Word), která obsahuje podrobný popis pochybení ve zprávě a pokyny k jejich odstranění.

Dokument s popisem úprav může být umístěn také na obrazovce Dokumenty zprávy.

# Jakmile příjemce upřesní/opraví zprávu dle pokynů ŘO, opět provádí finalizaci a podpis zprávy přes obrazovku Podpis dokumentu (dle kapitoly 3.12).

Data se aktualizují. Proces kontroly pokračuje.

| IDENTIFIKAČNÍ ČÍBLO ZPRÁVY                                | TYP ZPRÁVY                 |                     |                                  | TYP DOKUMENTU |      | Zpráva o realizaci                 |                        |
|-----------------------------------------------------------|----------------------------|---------------------|----------------------------------|---------------|------|------------------------------------|------------------------|
| 0VEIsPZoR1                                                | Zpráva o reali             | zaci                |                                  | Realizační    | -    | DATUM ZALOŽENÍ                     | DATUM FINALIZACE       |
| POŘADOVÉ ČÍSLO ZPRÁVY                                     | VERZE                      | STAV                |                                  |               |      | 2. srpna 2016 16:19:53             | 2. srpna 2016 16:20:47 |
| 1                                                         | 2                          | Podána n            | ÃO/ZS                            |               |      | DATUM PODPISU                      | SKUTEČNÉ DATUM PODÁNÍ  |
| PŘEDPORLÁDANÉ DATUM PODÁNÍ<br>30. 1. 2017                 |                            |                     |                                  |               |      | 2. srpna 2016 16:25:10             | 2. srpna 2016 16:25:11 |
| DEEDOVANÉ ORDORÍ OD                                       |                            | ELEDOVANÉ OBDOBÍ DO |                                  |               |      | ZÁDOST O PLATEU                    |                        |
| 4. 2. 2016                                                | -                          | 30. 6. 2016         | 101                              |               |      |                                    | 2                      |
| Kontaktni údaje ve věci zprá<br>Janého<br>Katka           | vy<br>Přílamení<br>Voisová |                     | 1                                | MOBIL         |      |                                    |                        |
| EMAIL                                                     |                            |                     |                                  | TELEFON       |      |                                    |                        |
| daf@ms.cz                                                 |                            |                     |                                  |               |      |                                    |                        |
| Historie stavů                                            |                            |                     | Datum přepnutí                   |               | Uživ | stel, který provedl přepnutí stavu |                        |
| lázev stavu Zprávy/Informace                              |                            |                     | F                                | 1.7           | V    |                                    |                        |
| ázev stavu Zprávy/Informace                               |                            | Y                   |                                  |               |      |                                    |                        |
| lázev stavu Zprávy/Informace<br>odána na ŘO/ZS            |                            | Y                   | 2. 8. 2016 16:1                  | 15            | DC   | VOIKAT                             |                        |
| ázev stavu Zprávy/Informace<br>odána na Ř0/ZS<br>odepsána |                            | Y                   | 2. 8. 2016 16:<br>2. 8. 2016 16: | 15<br>15      | DC   | /OIKAT<br>/OIKAT                   |                        |

#### 4.2. SCHVÁLENÍ ZPRÁVY O REALIZACI PROJEKTU

Schválením zprávy o realizaci projektu dochází k přepnutí stavu na Schválena. Uživatel je o této skutečnosti informován prostřednictvím depeše a také změnou stavu zprávy o realizaci.

| ŽADATEL                               |                     |                         |                     |                     |                    |           | NÁPOVĚDA         |
|---------------------------------------|---------------------|-------------------------|---------------------|---------------------|--------------------|-----------|------------------|
| Nacházíte se: Nástěnka Žadatel Odstra | raňování duplicit 4 | 🛛 Informování o realiza | ci                  |                     |                    |           |                  |
| Navigace /                            | IFORMOVÁNÍ O RE     | ALIZACI                 |                     |                     |                    |           |                  |
| Harmonogram Zpráv/Informací           | ŘADOVÉ PLÁ          | IOVANÉ DATUM PODÁNÍ     | SLEDOVANÉ OBDOBÍ OD | SLEDOVANÉ OBDOBÍ DO | TYP DOKUMENTU      | ZÁVĚREČNÁ | STAV ZOR/IOP/ZOU |
| Založit novou Zprávu/Informaci        | Y                   | Y                       | Ţ                   | Y                   | Ţ                  |           | Y                |
| Projekt                               | 1 10.0              | 3.2023                  | 04.05.2022          | 02.06.2022          | Zpráva o realizaci |           | Schválena        |

UPOZORNĚNÍ:

- V případě, že ze strany příjemce došlo k rozpracování další zprávy ještě před schválením té předešlé, na nově rozpracované ZoR nejsou aktivní obrazovky Indikátory a Publicita. To právě z důvodu, že předešlá ZoR není schválená a systém nemůže načíst aktuální, schválená data. Po schválení předešlé ZoR se záložky následně zaktivní.
- 2. V případě souběhu ZoR a ŽoZ, kdy ZoR je ve stavu Rozpracovaná a současně dochází ke schválení ŽoZ a je žádoucí, aby požadované úpravy na ŽoZ byly součástí ZoR, řešením aktualizace dat na již rozpracované ZoR je smazání již aktualizovaného záznamu na ZoR a vykázání změny opakovaně. Tím dojde k novému načtení dat. Tento krok je možno provést na záložkách Indikátory, Klíčové aktivity a Dokumenty. Podmínkou je schválení ŽoZ.

# 5. SPECIFIKA ZÁVĚREČNÉ ZPRÁVY O EALIZACI

Termín pro předložení závěrečné zprávy o realizaci projektu je 40 pracovních dní od ukončení sledovaného období. Pokud bylo před založením ZZoR již vyplněno na projektu **skutečné** datum ukončení realizace projetu, případnou změnu tohoto data je možné provést pouze prostřednictvím ŽoZ ještě před založením ZZoR v ISKP21+.

Obrazovka Základní informace – na závěrečné ZoR je nutné vyplnit datovou položku Skutečné datum ukončení v boxu Harmonogram projektu. Uvedené datum by mělo odpovídat položce Sledované období do. Datová položka by neměla být ze strany příjemce vyplněna dříve. Pokud je vyplněno skutečné datum ukončení dříve než v ZZoR a neodpovídá správnému datu, je nutné jej opravit přes ŽoZ. Závěrečná zpráva o realizaci projektu je označena checkboxem "závěrečná".

| ZÁKLADNÍ INFORMACE                             |                         |                         |                              |                       |
|------------------------------------------------|-------------------------|-------------------------|------------------------------|-----------------------|
| 🖌 KONTROLA 🔒 FINALIZACE 🗙                      | SMAZAT 🚔 TISK           |                         |                              |                       |
|                                                |                         |                         |                              |                       |
|                                                |                         |                         |                              |                       |
| DENTIFIKACE ZPRÁVY (HASH) VERZE                |                         |                         |                              |                       |
| 01cAMIZoR2 1                                   |                         |                         | – Zpráva o realizaci – – – – |                       |
| POŘADOVÉ ČÍSLO TYP ZPRÁVY                      |                         |                         | DATUM ZALOŽENÍ               |                       |
| 2 Zpráva o re                                  | alizaci                 | Závěrečná               | 06.04.2022 14:51             | SKUTEČNÉ DATUM PODÁNÍ |
| PLÁNOVANÉ DATUM PODÁNÍ                         | STAV                    |                         | DATUM FINALIZACE             | 1. PODÁNÍ             |
| 01.09.2023                                     | Rozpracována            | Z1                      |                              |                       |
| SLEDOVANÉ OBDOBÍ OD                            | SLEDOVANÉ OBDOBÍ DO     | POŘADÍ FINANČNÍHO PLÁNU | DATUM PODPISU                | AKTUÁLNÍ VERZE        |
| 01.03.2022                                     | 30.09.2022              | 3                       |                              |                       |
|                                                |                         |                         |                              |                       |
| Fyzická realizace projektu                     |                         |                         |                              |                       |
| SKUTEČNÉ DATUM ZAHÁJENÍ                        | SKUTEČNÉ DATUM UKONČENÍ |                         |                              |                       |
| 12.11.2021                                     | 30.09.2022              |                         |                              |                       |
|                                                |                         |                         |                              |                       |
| Manaalatari dalais oo oo xai amafaa iinfaanaaa |                         |                         |                              |                       |
| Rontaktni udaje ve veči zpravy/informace -     | i                       | нори                    |                              |                       |
|                                                |                         | MUBIL                   |                              |                       |

#### Vazba na IS ESF

Příjemci, kteří mají povinnost vykazovat indikátory prostřednictvím externí databáze IS ESF, musí mít při podávání ZZoR vyplněna <u>data výstupu z projektu</u> na všech jednotlivých podpořených osobách, jež vstupují do výpočtu indikátorů, na záložce Podpořené osoby – Otisk ZoR v IS ESF. Osoby bez tohoto data výstupu z projektu nevstupují do automatických výpočtů indikátorů po překlopení projektu do stavu PP40. Příjemci v případě chybějícího data budou požádáni o doplnění zpětně.

Pokud otisk ZZoR v IS ESF chybí z důvodu vykázání indikátorů v předchozích ZoR a na předchozích otiscích datum výstupu z projektu podpořené osoby také chybí, je nutno v ZZOR 6kové indikátory vykázat i přesto, že mají nulový přírůstek.

Schválením ZZoR ze strany ŘO dojde ke změně stavu projektu – Projekt fyzicky ukončen.

# 6. SPECIFIKA ZPRÁVY O UDRŽITELNOSTI PROJEKTU

Projekt se dostává do udržitelnosti, resp. udržitelnost na projektu začíná zpravidla následující den po přechodu projektu do stavu PP41 – Projekt finálně ukončen ze strany ŘO. Tomuto dni také odpovídá datová položka Sledované období od. Délka sledovaného období ZoU je zpravidla 1 rok. Délka udržitelnosti celkem je v závislosti na charakteru výzvy stanovena na 3 až 5 let.

Harmonogram zpráv o udržitelnosti je generovaný při ukončení realizace projektu. Následně je harmonogram k dispozici v ISKP21+ na záložce Zprávy o realizaci.

| Navigace                | ^ | PLNĚNÍ UDRŽITELNOSTI                                                                                                    |        |                      |
|-------------------------|---|----------------------------------------------------------------------------------------------------|--------|----------------------|
| Operace                 |   | 🗶 SMAZAT ✔ KONTROLA 🔒 FINALIZACE 🚔 TISK                                                                                                    |        |                      |
| Informování o realizaci | ^ | POPIS O PLNĚNÍ UDRŽITELNOSTI PROJEKTU                                                                                                    | 0/2000 | Otevřít v novém okně |
| Žádost o platbu         |   |                                                                                                    |        |                      |
| Zprávy o realizaci      |   |                                                                                                    |        |                      |
| Profil objektu          | ^ |                                                                                                    |        |                      |
| Nová depeše a koncepty  |   |                                                                                                    |        |                      |
| Přehled depeší          |   | Došlo k zastavení nebo přemístění výrobní činnosti mimo programovou oblast?                                                                     |        |                      |
| Poznámky                |   | vysvětlení                                                                                                    | 0/2000 | Otevřít v novém okně |
| Úkoly                   |   |                                                                                                    |        |                      |
| Datová oblast žádosti   | ^ |                                                                                                    |        |                      |
| Informace o zprávě      |   |                                                                                                    |        |                      |
| Identifikace problému   |   |                                                                                                    |        |                      |
| Plnění udržitelnosti    |   | ⑦ Došlo ke změně vlastnictví položky infrastruktury, která podniku/veřejnému subjektu poskytuje nepatřičnou výhodu?                             |        |                      |
| Indikátory              |   | vysvětlení                                                                                                    | 0/2000 | Otevřít v novém okně |
| Horizontální principy   |   |                                                                                                    |        |                      |
| Publicita               |   |                                                                                                    |        |                      |
| Příjmy                  |   |                                                                                                    |        |                      |
| Dokumenty               |   |                                                                                                    |        |                      |
| Dokumenty zprávy        |   | ② Došlo k podstatné změně nepříznivě ovlivňující povahu, cíle nebo prováděcí podmínky operace, která by vedla k ohrožení jejich původních cílů? |        |                      |
| Čestná prohlášení       |   | POPIS OHROŽENÍ PŮVODNÍCH CÍLŮ                                                                                                    | 0/2000 | Otevřít v novém okně |
| Kontroly                |   |                                                                                                    |        |                      |
| Podpis dokumentu        |   |                                                                                                    |        |                      |
|                         |   |                                                                                                    |        |                      |
|                         |   | DATUM UKONČENÍ KOLAUDAČNÍHO ŘÍZENÍ DATUM UVEDENÍ STAVBY DO TRIVALÉHO PROVOZU                                                                    |        |                      |
|                         |   | Uložit Storno                                                                                                    |        |                      |
|                         |   |                                                                                                    |        |                      |

Obrazovky ZoU jsou identické jako záložky na ZoR, ke kterým je navíc obrazovka Plnění udržitelnosti.